# Industrial Tri-band 3G Modem GTM-201-3GWA Series

# **User Manual**

### Warranty

All products manufactured by ICP DAS are warranted against defective materials for a period of one year from the date of delivery to the original purchaser.

### Warning

ICP DAS assumes no liability for damages consequent to the use of this product. ICP DAS reserves the right to change this manual at any time without notice. The information furnished by ICP DAS is believed to be accurate and reliable. However, no responsibility is assumed by ICP DAS for its use, or for any infringements of patents or other rights of third parties resulting from its use.

### Copyright

Copyright 2011 by ICP DAS Co., LTD. All rights reserved worldwide.

### Trademark

The names used for identification only may be registered trademarks of their respective companies.

Publication Apr, 2011 Ver. 1.00

# **Table of Contents**

| Chapter 1 Introduction                                                                                      |
|----------------------------------------------------------------------------------------------------|
| Chapter 2 Hardware Specifications4                                                                          |
| <b>2.1 GTM-201-3GWA Series</b>                                                                              |
| Chapter 3 Application architecture                                                                          |
| <b>3.1 Application 1</b>                                                                                    |
| Chapter 4 Hardware Appearance8                                                                              |
| 4.1 View of the GTM-201-3GWA Panel84.2 Pin Assignments94.3 Hardware Dimensions104.4 LED indicators11        |
| Chapter 5 Hardware Wire Connection                                                                          |
| 5.1 Reset Wire Connection       12         5.2 3G/GPS Installation       13         5.3 Quick Test       14 |
| Chapter 6 GPRS connection                                                                                   |
| <b>6.1 XPAC – 8000 (Microsoft Windows XP)</b>                                                               |
| Chapter 7 USB driver installation                                                                           |
| 7.1 XPAC – 8000 (Microsoft Windows XP)                                                                      |

# **Chapter 1 Introduction**

The GTM-201-3GWA is a industrial Tri-band 3G and Quad-band GSM modem with RS-232 and USB interfaces that work at frequencies of UMTS 2100 / 1900 / 850 MHz and GSM 850 / 900 / 1800 / 1900 MHz. The modems utilize the 3G or GPRS network to transfer data. The features of GTM-201-3GWA allows a variety of PLC and PC applications to take advantage of SMS, 3G and GPRS connectivity. The voice interface allows the modem to be also applied to alarm systems with sounds.

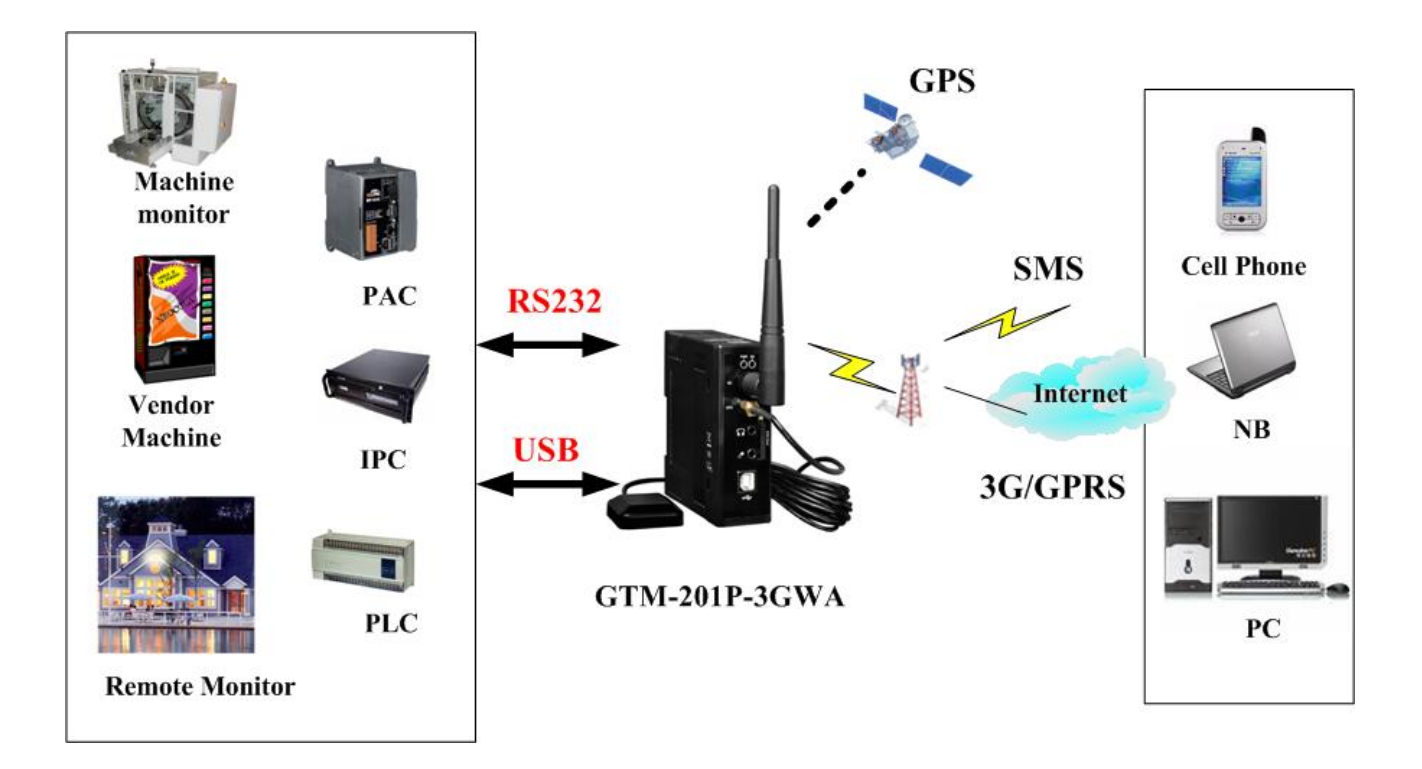

www.ipc2u.com

www.ipc2u.de

# **Chapter 2 Hardware Specifications**

### 2.1 GTM-201-3GWA Series

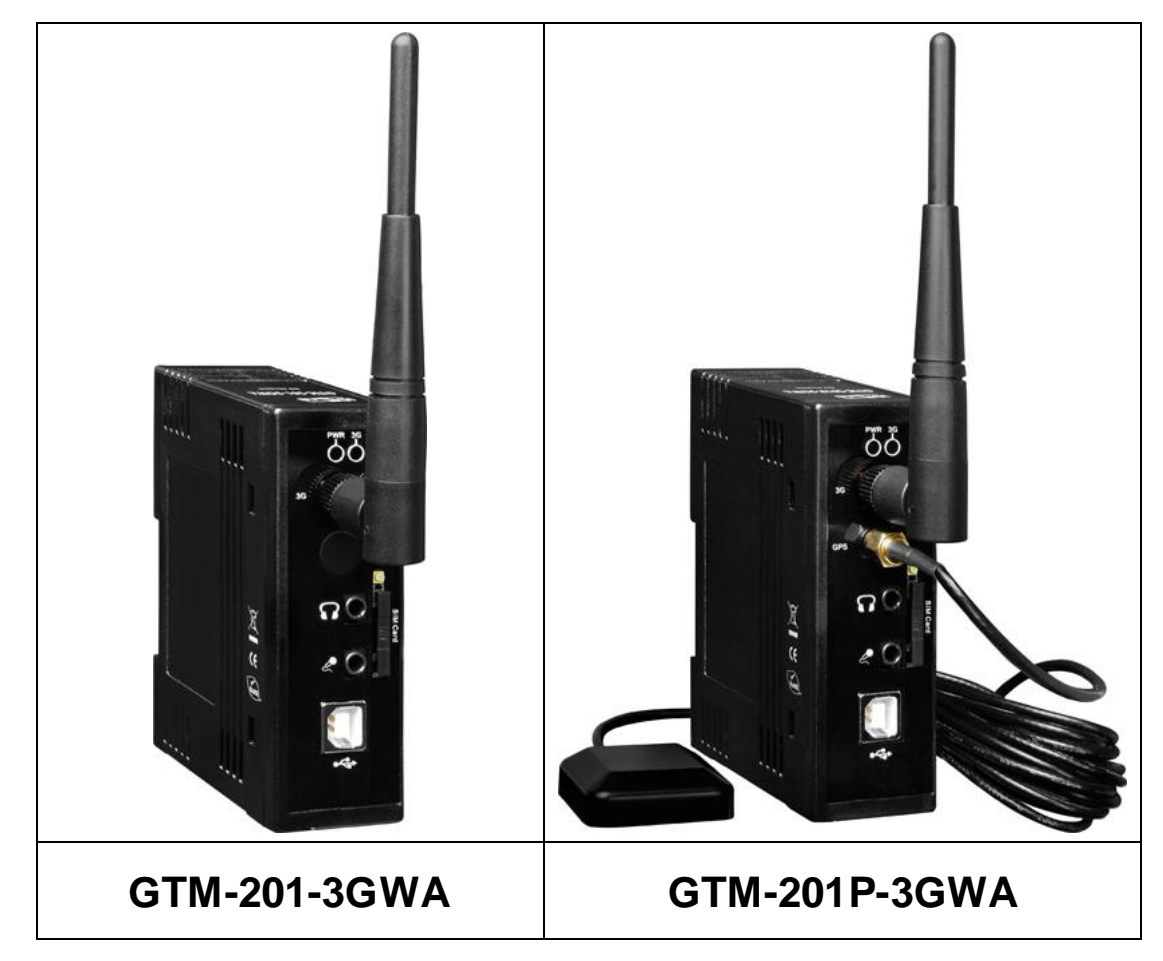

www.ipc2u.com

www.ipc2u.de

# 2.2 GTM-201-3GWA Specifications

| Item                    | GTM-201-3GWA                                                             | GTM-201P-3GWA               |  |
|-------------------------|--------------------------------------------------------------------------|-----------------------------|--|
| 3G System               |                                                                          |                             |  |
| Frequency Band          | UMTS : 2100/1900/850 MHz                                                 |                             |  |
| Data Transmission       | UMTS / HSDPA / HSUPA                                                     |                             |  |
|                         | Downlink transfer: Max. 7.2Mbps; Uplink transfer: Max 5.76Mbps           |                             |  |
| GSM / GPRS System       |                                                                          |                             |  |
| Frequency Band          | GSM: 850/900/1800/1900 MHz                                               |                             |  |
| GPRS connectivity       | GPRS class 12/10; GPRS station class                                     | В                           |  |
| DATA GPRS               | Downlink transfer: Max. 85.6 kbps; Up                                    | link transfer: Max 42.8kbps |  |
| CSD                     | Up to 14.4 kbps                                                          |                             |  |
| Coding Schemes          | CS 1, CS 2, CS 3, CS 4                                                   |                             |  |
| SMS                     |                                                                          |                             |  |
| SMS                     | MT, MO, CB, Text and PDU mode                                            |                             |  |
| GPS System              |                                                                          |                             |  |
| Support Channels        | -                                                                        | 32                          |  |
| Protocol Support        | -                                                                        | NMEA0183                    |  |
| Comm. Interface         |                                                                          |                             |  |
| COM ports               | TxD,RxD,GND                                                              |                             |  |
| COM Port Baud Rate      | 9600 bps ~ 115200 bps                                                    |                             |  |
| USB                     | USB 2.0 (high speed)                                                     |                             |  |
|                         | Windows 98 / 2000 / XP / Vista / 7                                       |                             |  |
| USB Driver support      | LinPAC (Linux kernel 2.6)                                                |                             |  |
| LED Indicators          |                                                                          |                             |  |
| Power                   | Red                                                                      |                             |  |
| 3G/GSM                  | Green                                                                    |                             |  |
| Power                   |                                                                          |                             |  |
| Protection              | Power reverse polarity protection                                        |                             |  |
| Frame Ground Protection | ESD, Surge, EFT, Hi-Pot                                                  |                             |  |
| Required Supply Voltage | $+10 V_{DC} \sim +30 V_{DC}$                                             |                             |  |
| Power Consumption       | Idle: 25 mA @ 24 $V_{DC}$ ; Data Link: 100 ~ 400 mA (peak) @ 24 $V_{DC}$ |                             |  |
| Connection              | 8-Pin 3.5 mm Removable Terminal Block                                    |                             |  |
| Reset Input             |                                                                          |                             |  |
| Input Type              | Isolated, 3750 Vrmc                                                      |                             |  |
| On Voltage Level        | $+3.5 V_{DC} \sim +30 V_{DC}$                                            |                             |  |
| Off Voltage Level       | $+1 V_{DC}$ max.                                                         |                             |  |
| Input Impedance         | $3 \text{ k}\Omega \cdot 0.25 \text{ W}$                                 |                             |  |
| Mechanical              |                                                                          |                             |  |
| Casing                  | Plastic                                                                  |                             |  |
| Flammability            | UL 94V-0 materials                                                       |                             |  |
| Dimensions (W x L x H)  | 33 mm x 87 mm x 107 mm                                                   |                             |  |
| Installation            | DIN-Rail                                                                 |                             |  |
| Environment             | ·<br>·                                                                   |                             |  |
| Operation Temp.         | -25°C to 75°C                                                            |                             |  |
| Storage Temp            | -40°C to 80°C                                                            |                             |  |
| Humidity                | 5~95% non-condensing                                                     |                             |  |

### Note1: The default baud rate is 115200 bps.

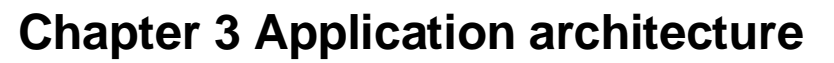

### 3.1 Application 1

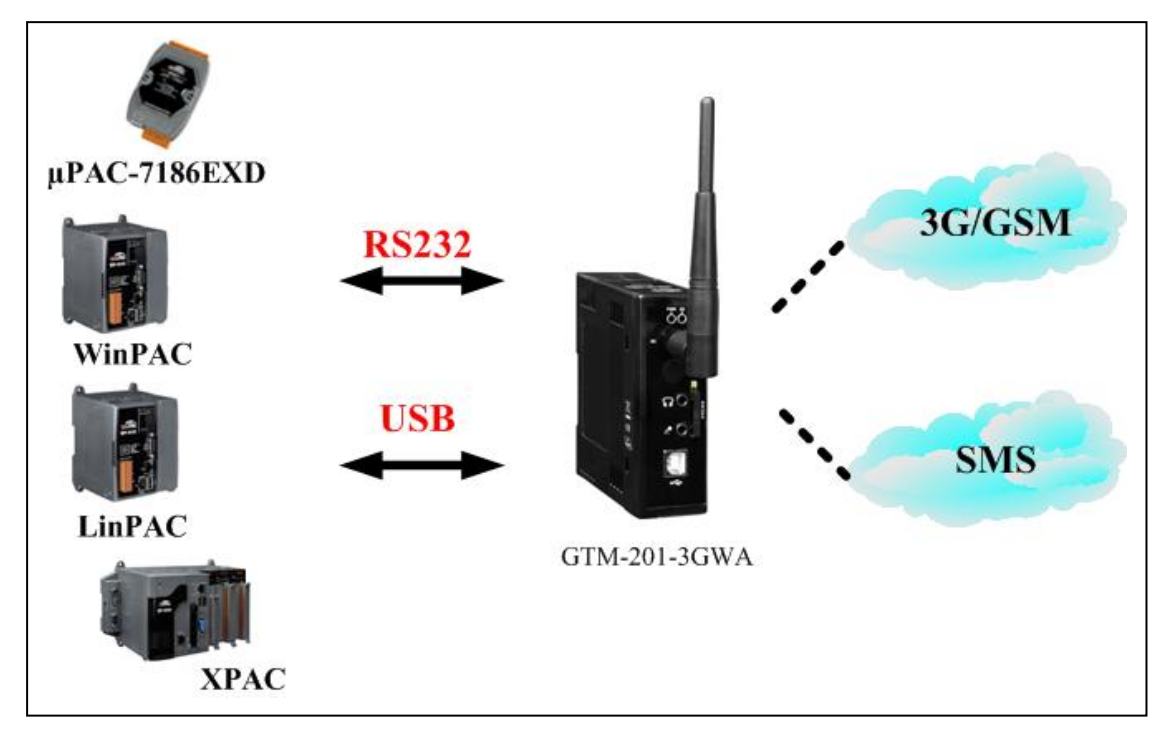

### 3.2 Application 2

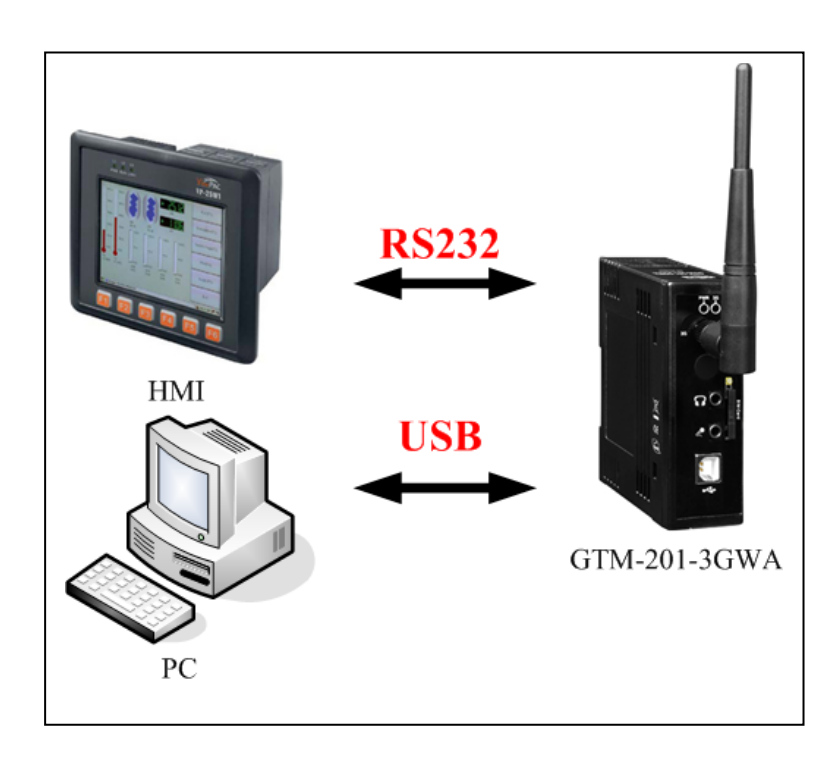

## 3.3 Application 3

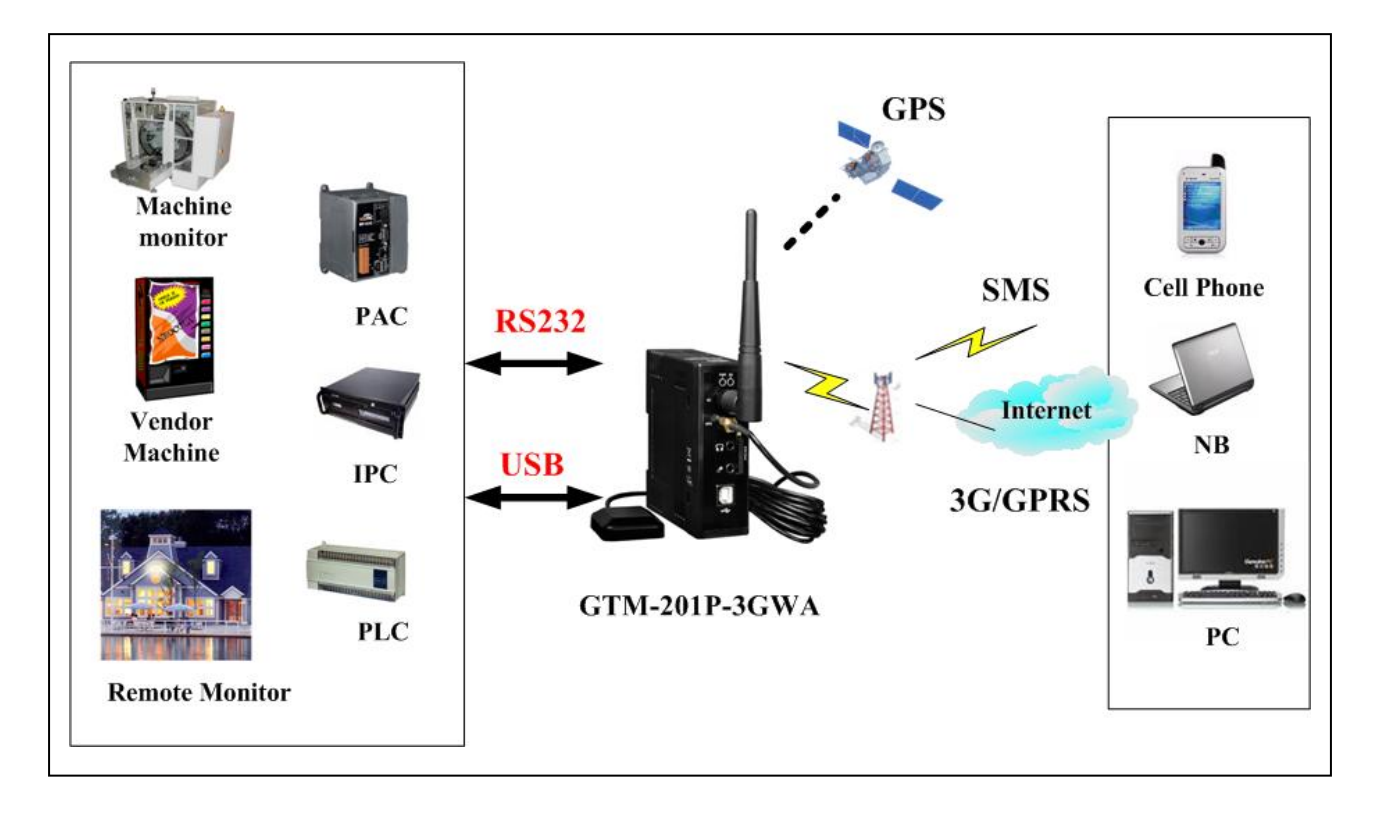

www.ipc2u.com

# **Chapter 4 Hardware Appearance**

### 4.1 View of the GTM-201-3GWA Panel

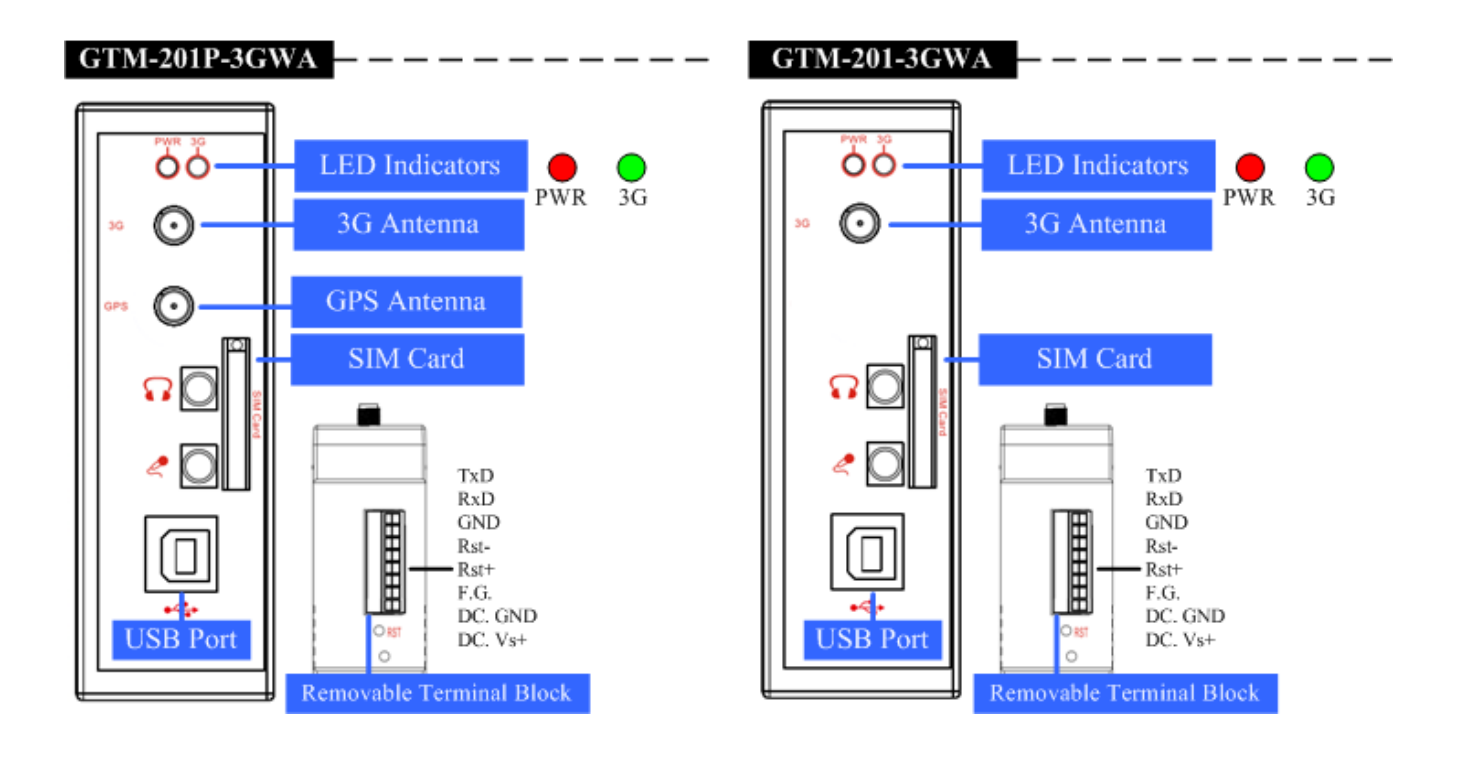

www.ipc2u.com

8

www.ipc2u.de

# 4.2 Pin Assignments

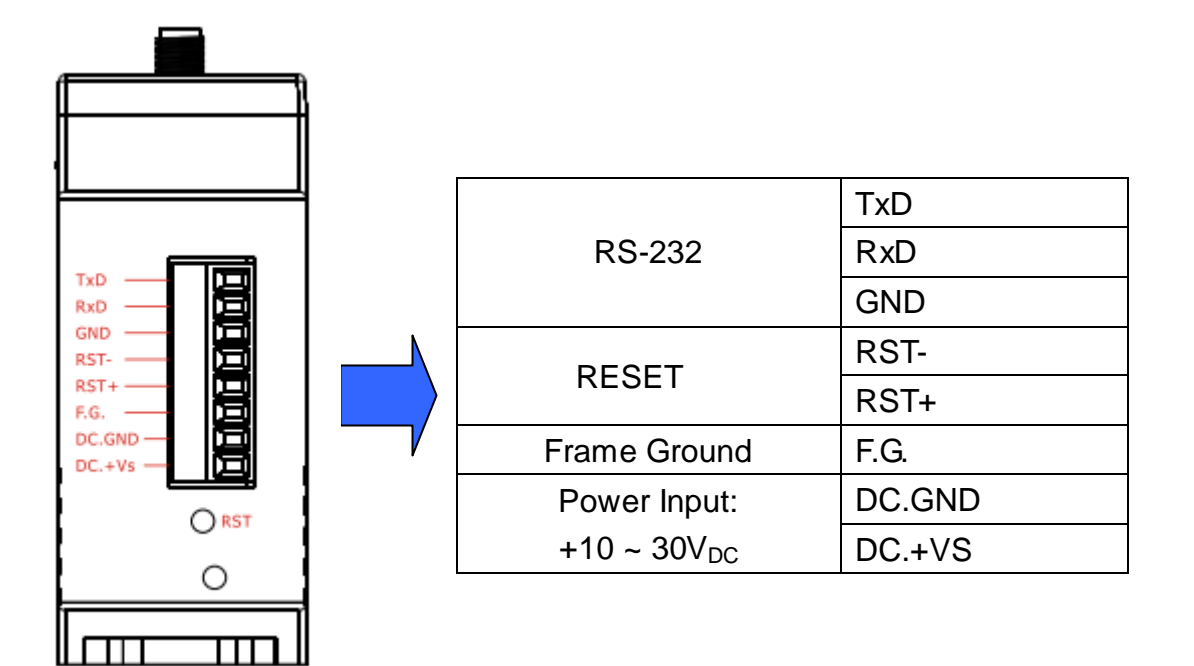

www.ipc2u.com

### 4.3 Hardware Dimensions

#### GTM-201-3GWA / GTM-201P-3GWA

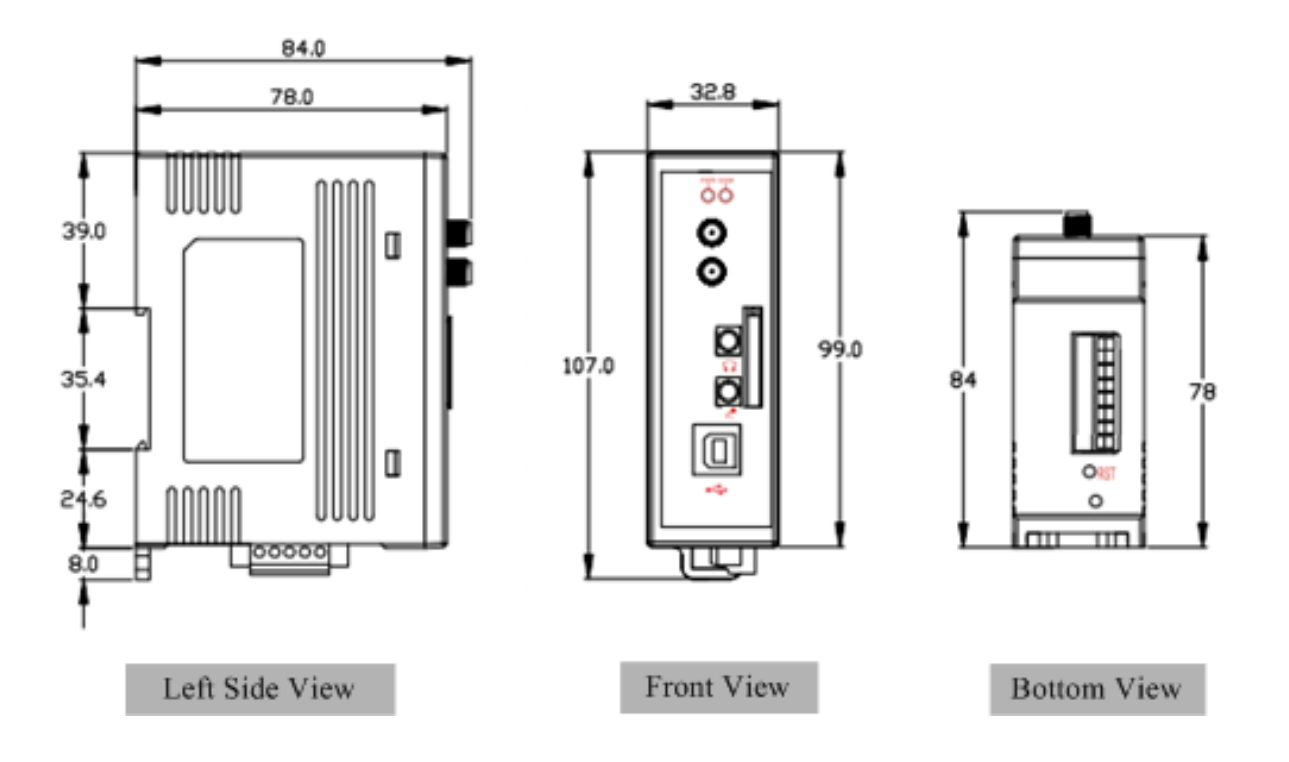

Unit : mm

### 4.4 LED indicators

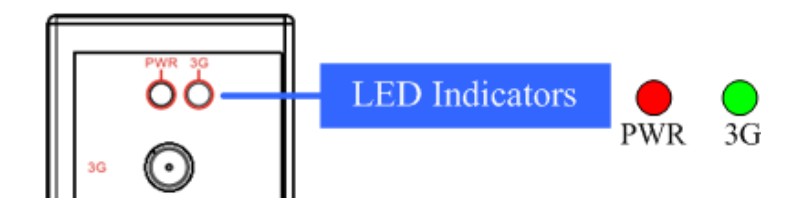

There are two LED indicators to help users to judge the various conditions of GTM-201-3GWA. The description is as follows :

PWR(Red) : The PWR LED can indicate the status of Power module.

| Power normal | Power fail |
|--------------|------------|
| Always on    | Always off |

3G (Green) : The modem LED can indicate the status of GSM module.

| Modem normal      | Modem fail | Data transmit    |
|-------------------|------------|------------------|
| Blanking (800 ms) | Off<br>On  | Blanking(200 ms) |

# **Chapter 5 Hardware Wire Connection**

### **5.1 Reset Wire Connection**

### Reset Wire Connection

| Input Type | Reset State ON | Reset State OFF |
|------------|----------------|-----------------|
| Reset      | RST-           | RST-            |
| Input      | RST+           | RST+            |

| Reset Input       |                                            |
|-------------------|--------------------------------------------|
| ON Voltage Level  | +3.5 V <sub>DC</sub> ~ +30 V <sub>DC</sub> |
| OFF Voltage Level | +1 V <sub>DC</sub> max.                    |

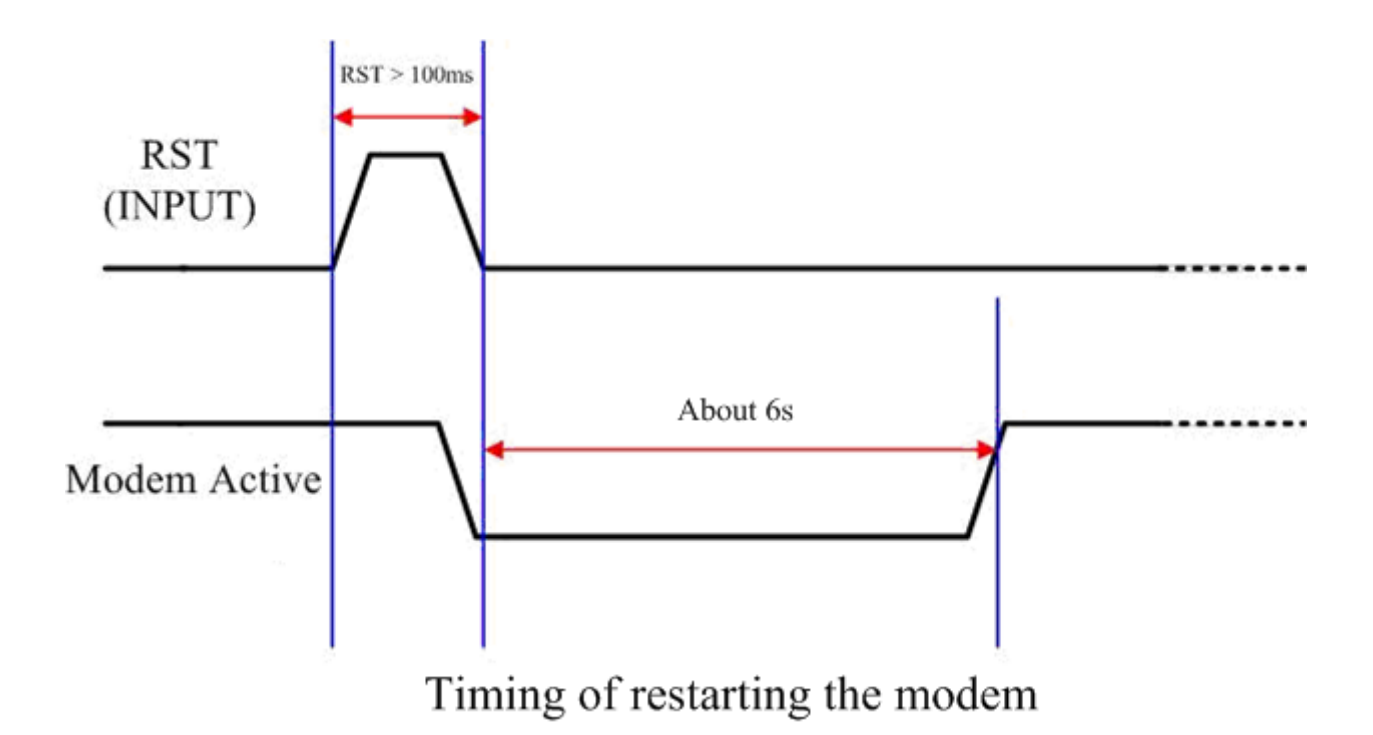

### 5.2 3G/GPS Installation

> SIM card Installation

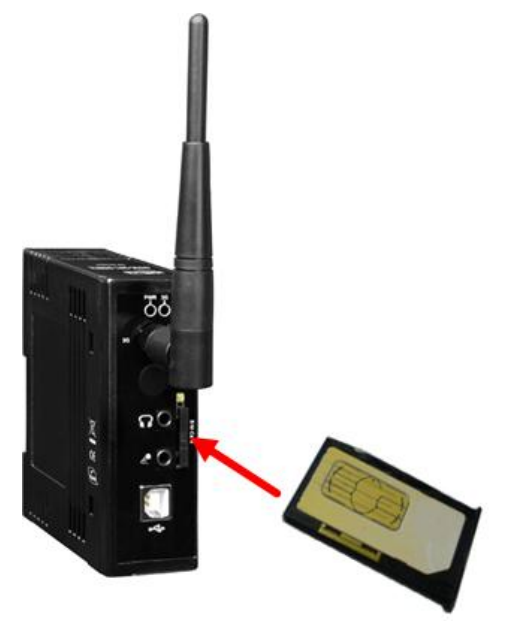

> 3G/GPS Antenna Installation

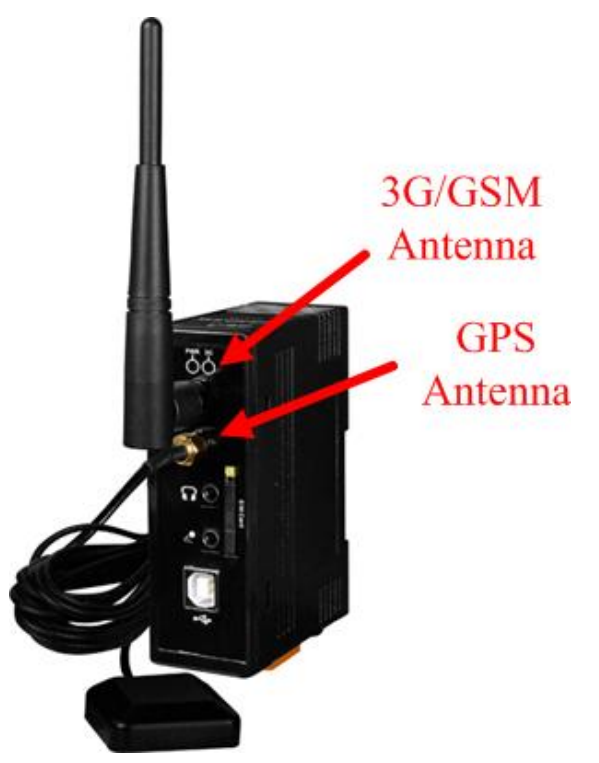

### 5.3 Quick Test

Hardware installation :

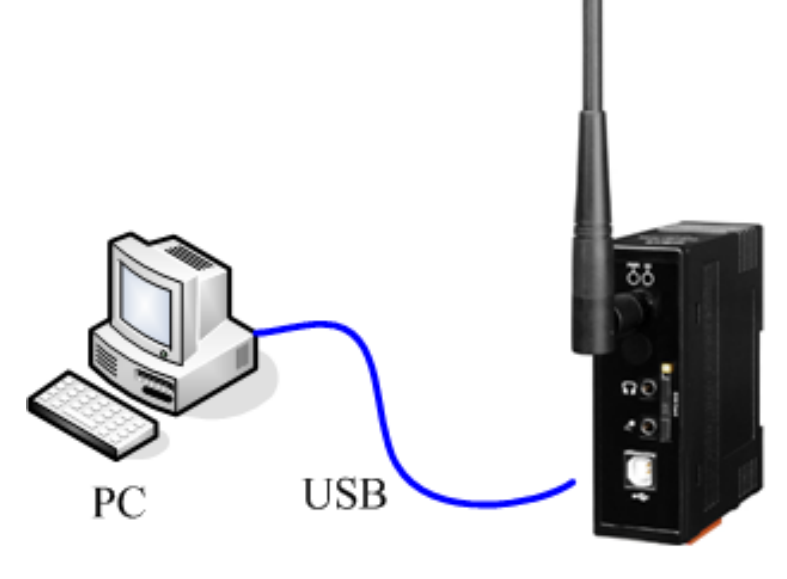

GTM-201-3GWA

www.icp-das.ru

www.ipc2u.com

### Software Installation: (Hyper Terminal)

Step1. Start  $\rightarrow$  All Programs  $\rightarrow$  Accessories  $\rightarrow$  Communications  $\rightarrow$  Hyper Terminal

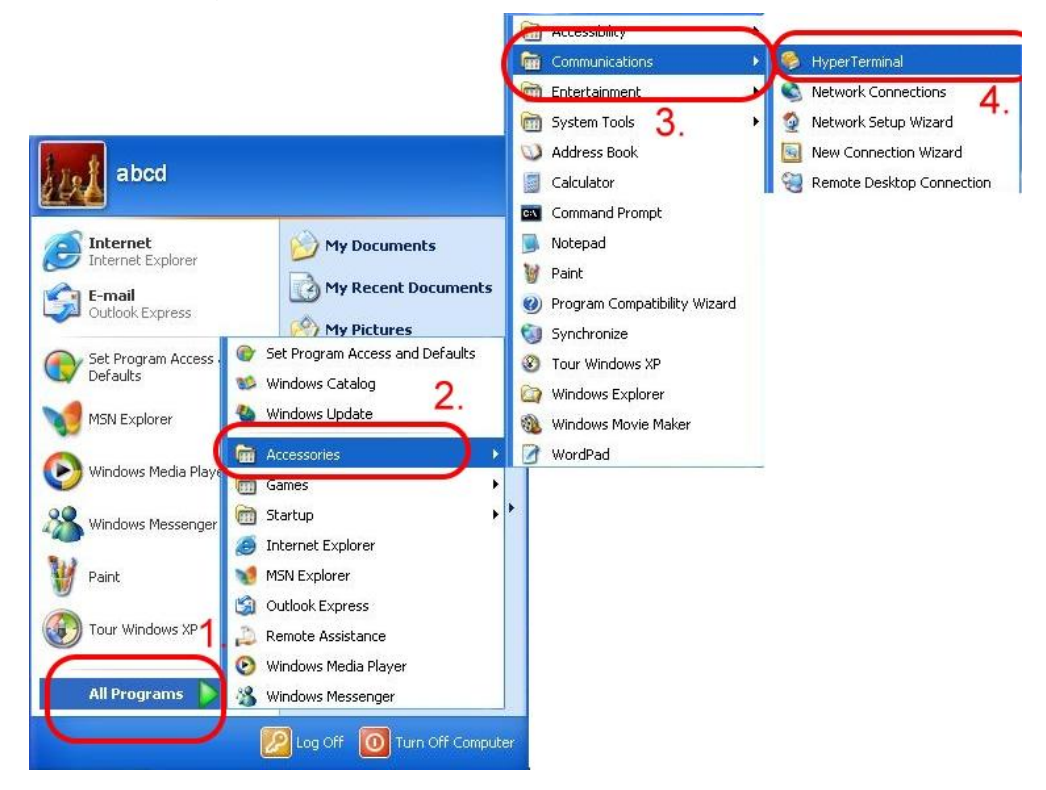

Step2. If these is a pop-up form that "Default Telent Program?", please select "Yes"

| Default  | Felnet Program? 🛛 🛛 🛜 🔀                                                                       |
|----------|-----------------------------------------------------------------------------------------------|
| <u>.</u> | We recommend that you make HyperTerminal your default telnet program. Do you want to do this? |
|          | Yes No                                                                                        |

Step3. Input new connection name  $\rightarrow$  Click "OK"

| Rew Connection - HyperTerminal                                                                           |
|----------------------------------------------------------------------------------------------------|
| File Edit View Call Transfer Help                                                                        |
| D 🖨 🚳 🖇 🕒 📸                                                                                              |
|                                                                                                    |
| - Connection Description                                                                                 |
| New Connection<br>Enter a name and choose an icon for the connection:<br>Name:<br>TEST<br>Icon:<br>Icon: |
|                                                                                                    |
| OK Cancel                                                                                                |

Step4. Select your PC serial port → Click "OK"

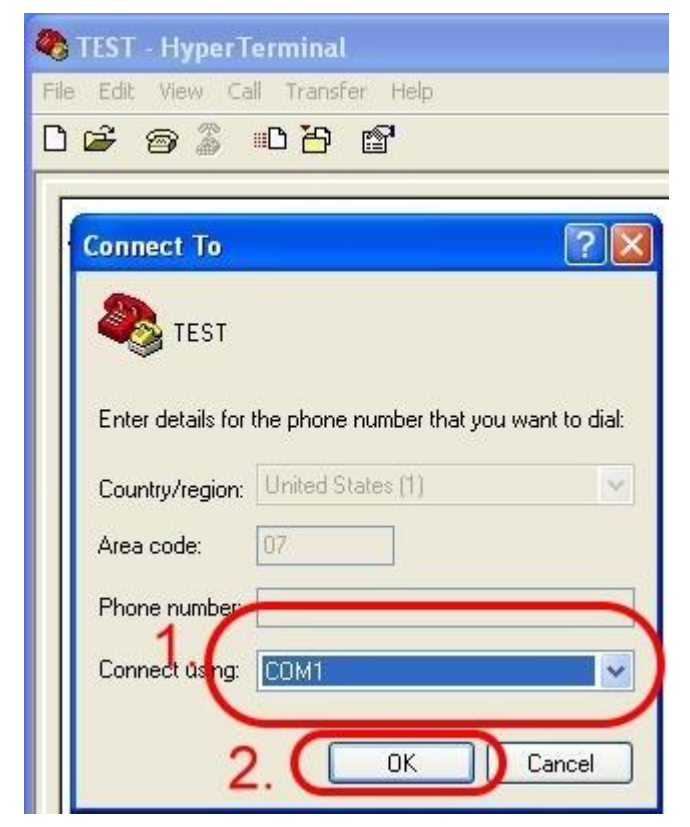

Step5. Please refer to the following settings

| Bits per second | 115200                   |
|-----------------|--------------------------|
| Data bits       | 8                        |
| Parity          | None                     |
| Stop bits       | 1                        |
| Flow control    | None <mark>(Note)</mark> |

| ile Edit '     | riew Call Transfe<br>3 🌋 🕮 🏠 | er Help          |
|----------------|------------------------------|------------------|
| COM1<br>Port 9 | Properties<br>Settings       | 2                |
| 6              | Bits per second              | 115200           |
|                | Data bits:                   | 8                |
|                | Parity:                      | None             |
| 1.             | Stop bits:                   | 1                |
|                | Flow control:                | None 🗸           |
|                |                              | Restore Defaults |
|                | 2.                           | K Cancel Apply   |

Step6. File  $\rightarrow$  Properties

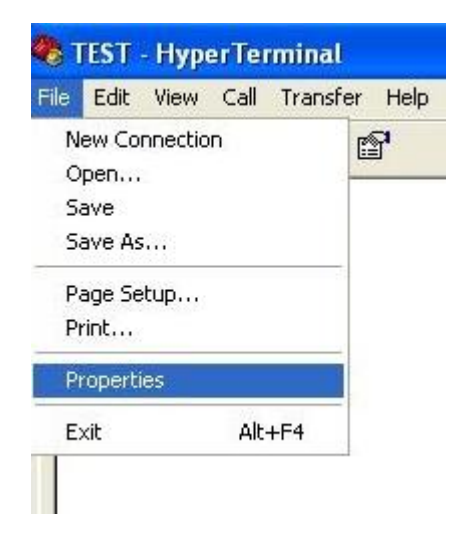

17

Publication Apr, 2011 Ver. 1.00

| Step7. Settings → Click "ASCII Setup…"      |  |
|---------------------------------------------|--|
| 🍫 TEST - HyperTerminal                      |  |
| File Edit View Call Transfer Help           |  |
| D 🖨 📨 🖉 📫 🔂                                 |  |
| TEST Properties                             |  |
| Connect To Settings                         |  |
| Function, arrow, and ctrl keys act as       |  |
| Terminal keys                               |  |
| Backspace key sends                         |  |
|                                             |  |
| Emulation:                                  |  |
| Auto detect Terminal Setup                  |  |
| Telnet terminal ID: ANSI                    |  |
| Backscroll buffer lines: 500                |  |
| Play sound when connecting or disconnecting |  |
|                                             |  |
| Input Translation ASCII Setup 2.            |  |
| Cont                                        |  |
| OK Cancel                                   |  |

Step8. Select "Echo typed character locally"  $\rightarrow$  OK

| 🎨 TEST - HyperTerminal                    |
|-------------------------------------------|
| File Edit View Call Transfer Help         |
| 0 🚔 🖉 🖧 💷 🎦 😭                             |
| TEST Properties                           |
| Connect To Settings                       |
| ASCII Setup                               |
| ASCII Sending                             |
|                                           |
|                                           |
| Character delay: 0 milliseconds.          |
|                                           |
| ASCII Receiving                           |
| E Append line feeds to incoming line ends |
| Force incoming data to 7-bit ASCII        |
|                                           |
| Conr OK Cancel                            |

Step9. Input "AT" and press "Enter", then you will receive "AT OK"

| 🌯 TEST - Hyper Terminal           |
|-----------------------------------|
| File Edit View Call Transfer Help |
| D 🖨 🍘 🖧 🐵 🏝 🖸                     |
| AATT<br>OK                        |

www.icp-das.ru

# **Chapter 6 GPRS connection**

### 6.1 XPAC – 8000 (Microsoft Windows XP)

#### 6.1.1.1 GTM-201-3GWA Hardware requirement

- 1) GTM-201-3GWA (Please install USB driver first)
- 2) XPAC-8000
- 3) USB Cable

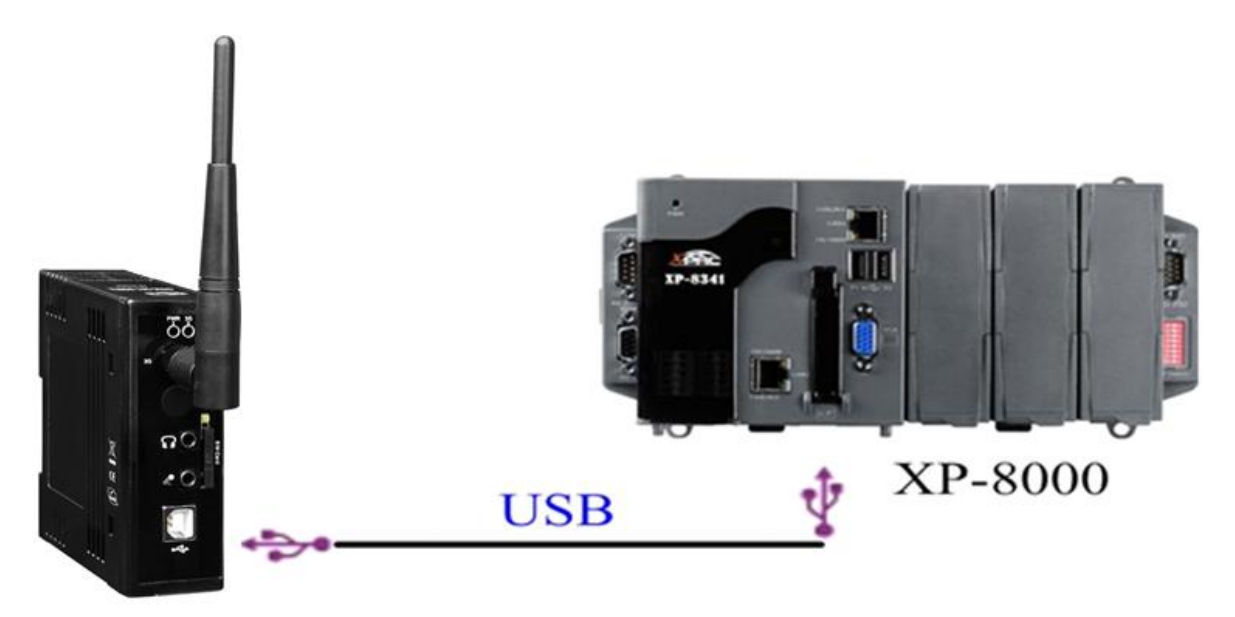

GTM-201-3GWA

www.ipc2u.com

#### 6.1.2.1 Create a new modem connection

Step1. Control Panel → Double-click "Phone and Modem Options"

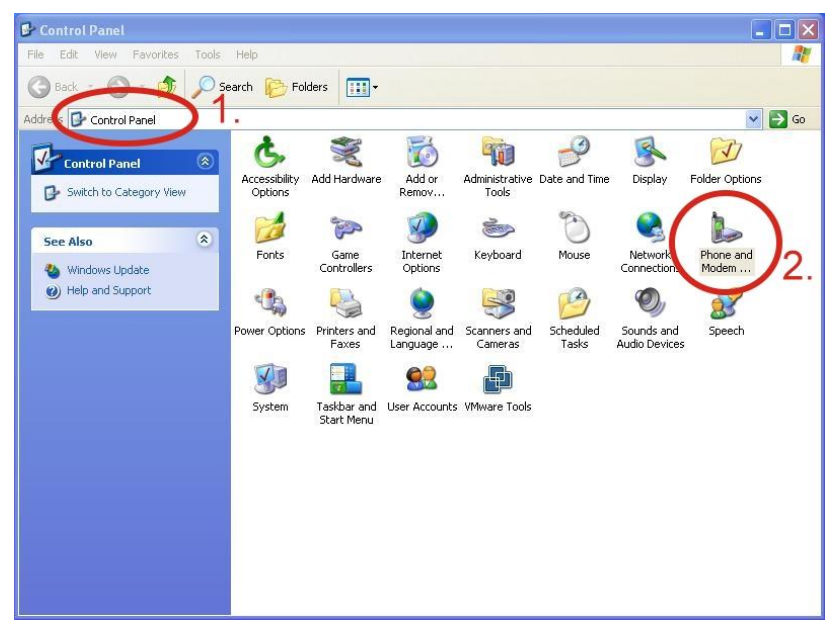

Step2. Set the area code for the first time  $\rightarrow$  Click "OK"

| Location Information | ? 🛛                                                                                                    | < |
|----------------------|----------------------------------------------------------------------------------------------------|---|
|                      | Before you can make any phone or modem connections,<br>Windows needs the following information about your current<br>location.<br>What country/region are you in now? |   |
|                      | United States                                                                                                    |   |
|                      | If you dial a number to access an outside line, what is it?                                                                                                    |   |
|                      | The phone system at this location uses:                                                                                                    |   |
|                      | Tone dialing     C Pulse dialing     C     DK     Cancel                                                                                                    |   |

www.icp-das.ru

Step3. Control Panel → Double-click "Phone and Modern Options" → Modern → Click "Add"

| Modem | Attache | d To |
|-------|---------|------|
|       |         |      |
|       |         |      |
|       |         |      |
|       |         |      |

Step4. Select "Don't detect my modem; I will select it from a list." → Click "Next"

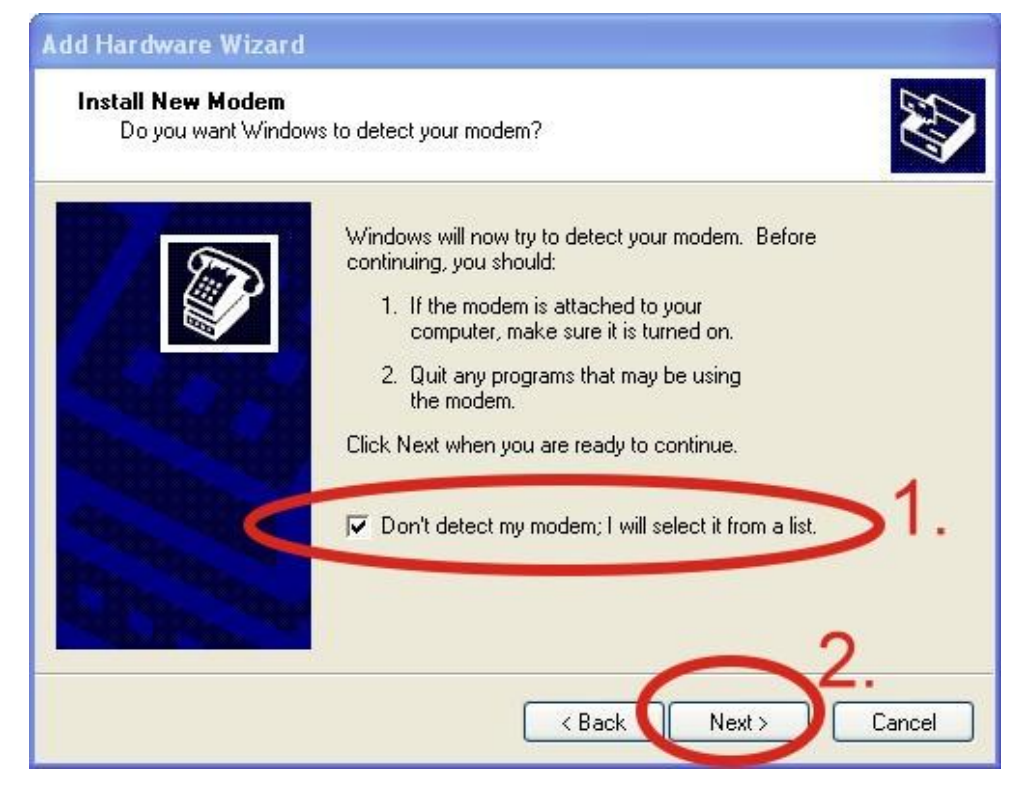

www.ipc2u.com

Select "Standard Modem Types" → Select "Standard 19200 bps Modem" Step5.

→ Click "Next"

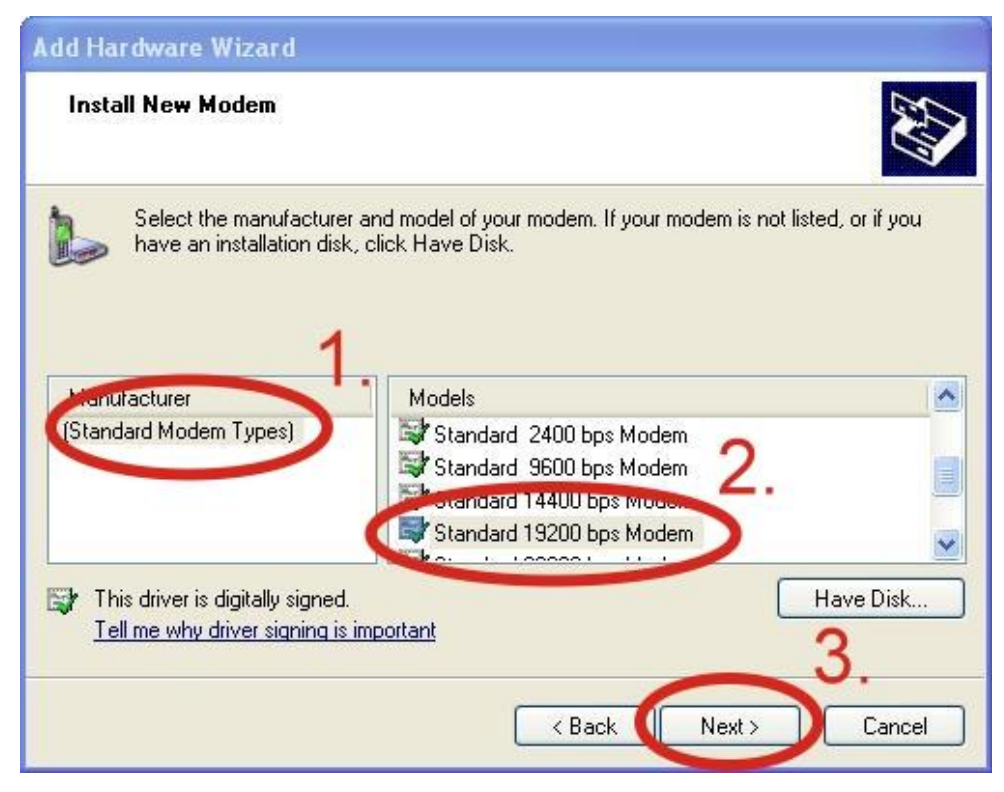

Step6. Select your COM Port to connect to the modem → Click "Next"

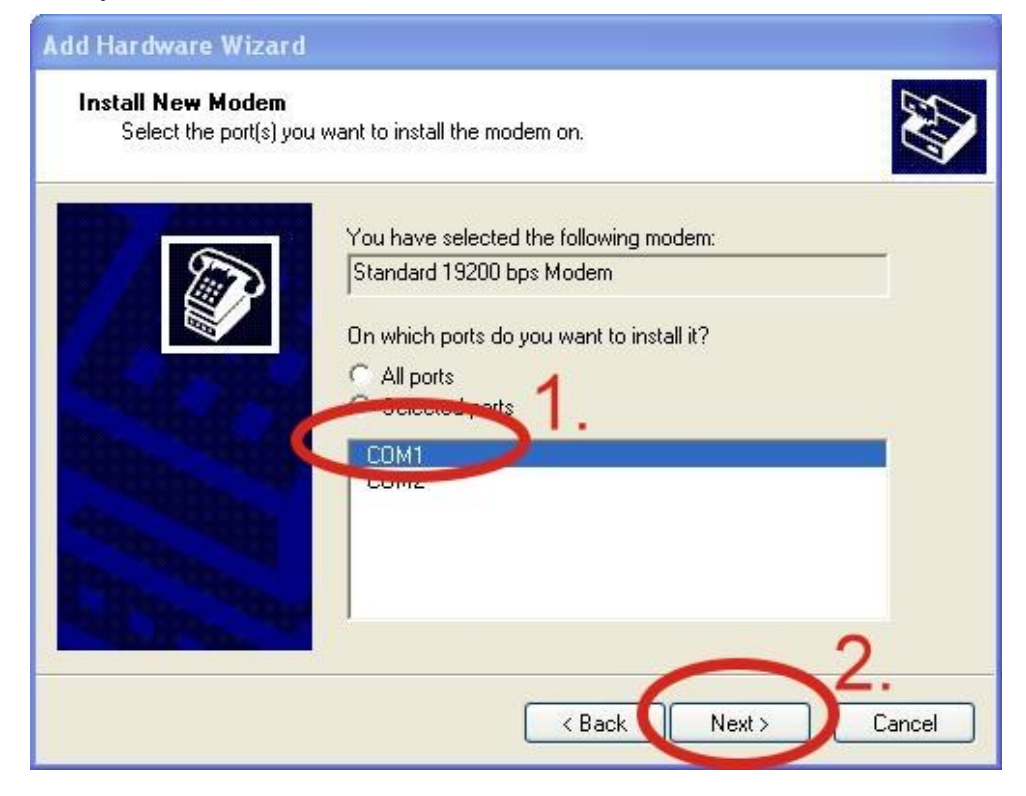

www.icp-das.ru

Step7. Click "Finish" to finish the install new modem.

| Add Hardware Wizard                        |                                                                                                    |
|--------------------------------------------|----------------------------------------------------------------------------------------------------|
| Install New Modem<br>Modem installation is | finished!                                                                                                    |
|                                            | Your modem has been set up successfully.<br>If you want to change these settings, double-click the<br>Phone and Modem Options icon in Control Panel, click the<br>Modems tab, select this modem, and then click Properties. |
|                                            | K Back Finish Cancel                                                                                                    |

Step8. Control Panel → Double-click "Phone and Modern Options" → Modern → Select "Standard 19200 bps Modern" → Click "Properties"

| Phone and Modern Options                  | 21            |
|-------------------------------------------|---------------|
| The following modems are installed:       | 1             |
| Modem Att<br>Standard 19200 bps Modem COI | ache Io<br>M1 |
|                                           |               |
|                                           |               |
|                                           | 2.            |
|                                           |               |
| Add Remove                                | Properties    |

www.icp-das.ru

Step9. Control Panel → Double-click "Phone and Modern Options" → Modern → Select "Standard 19200 bps Modern" → Click "Properties" → Modern → Maximum Port Speed → 115200

| ort: C<br>Sneak | DM1        | 1.               |               |  |
|-----------------|------------|------------------|---------------|--|
| - Poda          | Low        | <b>P</b>         | — High        |  |
| Maxim           | um Peri Op | eet              |               |  |
| (               | 115200     | 1                | ~             |  |
| Dial Ci         | ntrol      |                  |               |  |
|                 | Wait       | for dial tone be | efore dialing |  |

Step10. Advanced  $\rightarrow$  Extra initialization commands:

Note: GPRS's APN must be provided from your Telecom. CO., LTD. For example in Taiwan: AT+CGDCONT=1,"IP","INTERNET" For example in China: AT+CGDCONT=1,"IP"," CMNET"

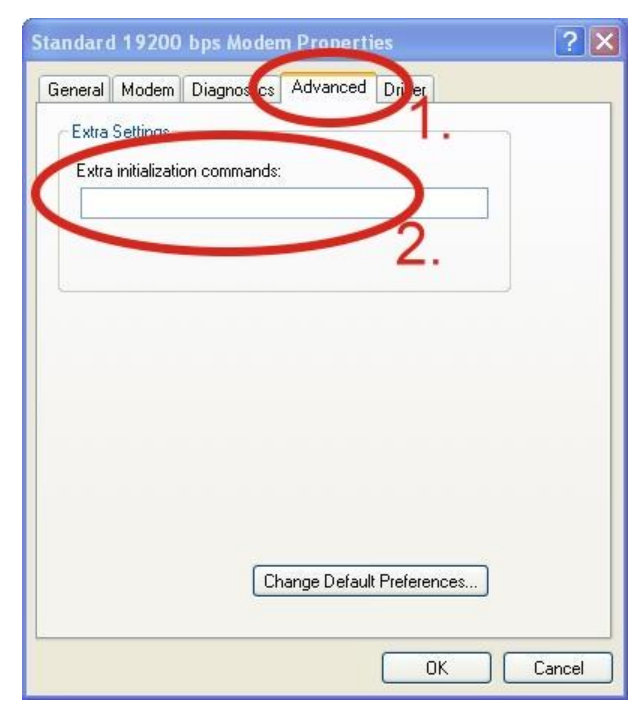

www.icp-das.ru

Step11. Diagnostics  $\rightarrow$  Query Modem  $\rightarrow$ Click "OK" Note: If user queries modem that gets a Error, Please try again.

| an dar d<br>General | 19200<br>Motem | bps Mode<br>Diagnostics | m Propert | ies<br>Driver |       | ? >             |
|---------------------|----------------|-------------------------|-----------|---------------|-------|-----------------|
| Modem               | nformatio      | n                       | -1        |               | 1     |                 |
| Field               | 1              | /alue                   |           |               | 1     |                 |
| Comma               | and Re         | dmgen192<br>sponse      |           |               |       |                 |
| Logging             |                |                         | (         | Query 1       | Modem | ) <sup>2.</sup> |
|                     | end to Lo      | g                       |           | View          | log   | _               |
|                     |                |                         | 1         | _             |       | 3               |

#### Step12. Click "OK"

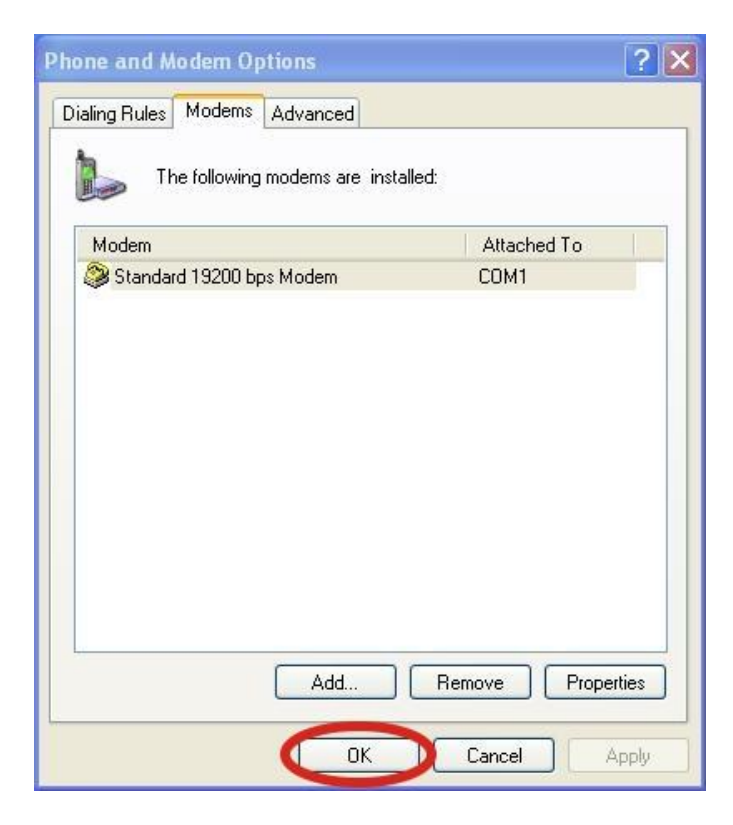

#### 6.1.2.2 Create a new dial-up and networking connection

Step1. Control Panel  $\rightarrow$  Network Connections  $\rightarrow$  Click "Create a new connection"

| Setwork Connections                                                                                                    |                            | _ 🗆 🗙  |
|----------------------------------------------------------------------------------------------------|----------------------------|--------|
| File Edit View Favorites Tools                                                                                                    | Advanced Help              |        |
| 🚱 Back 👻 🕥 - 🎓 🔎 Se                                                                                                    | earch 📂 Folders 📰 -        |        |
| Addr 55 🔊 Network Connections                                                                                                    |                            | 💌 ラ Go |
| Network Tasks  Create a new connection Create a new connection Create a new co | LAN or High-Speed Internet |        |
| See Also 🛞                                                                                                    |                            |        |
| Network Troubleshooter                                                                                                    |                            |        |
| Other Places 🛞                                                                                                    |                            |        |
| <ul> <li>Control Panel</li> <li>My Network Places</li> <li>My Documents</li> <li>My Computer</li> </ul>                                                                                                    |                            |        |
| Details 🛞                                                                                                    |                            |        |
| System Folder                                                                                                    |                            |        |

#### Step2. Click "Next"

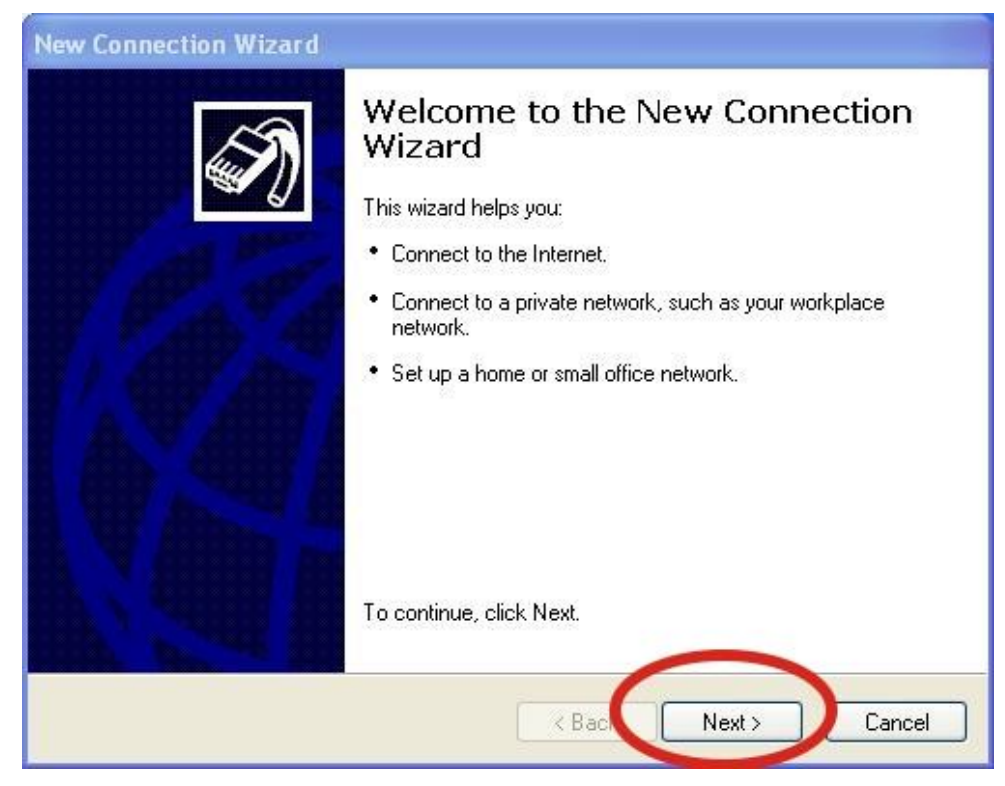

Step3. Select "Connect to the Internet"  $\rightarrow$  Click "Next"

| New Connection Wizard                                                                                                    |
|----------------------------------------------------------------------------------------------------|
| Network Connection Type         Image: Connection Type         Image: Conne         Image: Connection Type |
| © Connect to the Internet<br>Connect to the Internet so you can prowse the Web and read email.                                                                                                    |
| O Connect to the network at my workplace                                                                                                    |
| Connect to a business network (using dial-up or VPN) so you can work from home,<br>a field office, or another location.                                                                                                    |
| Set up a home or small office network                                                                                                    |
| Connect to an existing home or small office network or set up a new one.                                                                                                    |
| O Set up an advanced connection                                                                                                    |
| Connect directly to another computer using your serial, parallel, or infrared port, or<br>set up this computer so that other computers can connect to it.                                                                                                    |
| 2.                                                                                                    |
| < Back Next > Cancel                                                                                                    |

Step4. Select "Connect using a dial-up modem"  $\rightarrow$  Click "Next"

| New Connection Wizard                                                                                                    |
|----------------------------------------------------------------------------------------------------|
| Internet Connection<br>How do you want to connect to the Internet?                                                                          |
| Connect using a dial-up modem<br>This type of connection uses a moder and a regular or ISDN phone line.                                     |
| Connect using a proadband connection that requires a user name and password                                                                 |
| This is a high-speed connection using either a DSL or cable modem. Your ISP may refer to this type of connection as PPPoE.                  |
| O Connect using a broadband connection that is always on                                                                                    |
| This is a high-speed connection using either a cable modem, DSL or LAN connection. It is always active, and doesn't require you to sign in. |
|                                                                                                    |
| ~2                                                                                                    |
| < Back Next > Cancel                                                                                                    |

| Step5. ISP Name $\rightarrow$ Your GPRS's name $\rightarrow$ Clic | Click "Next" |
|-------------------------------------------------------------------|--------------|
|-------------------------------------------------------------------|--------------|

| New Connection Wizard                           |                                                |
|-------------------------------------------------|------------------------------------------------|
| Connection Name<br>What is the name of the serv | vice that provides your Internet connection?   |
| Type the name of your ISP in                    | the following box.                             |
| ISPiname                                        | 1.                                             |
| The name you type here will b                   | e the name of the connection you are creating. |
|                                                 |                                                |
|                                                 |                                                |
|                                                 |                                                |
|                                                 | 2.                                             |
|                                                 | < Back Next > Cancel                           |

Step6. Phone Number:  $\rightarrow$  Click "Next"

Note: Phone Number must be provided from your Telecom. CO., LTD. For example in Taiwan: \*99\*\*\*1#

| New Connection Wizard                                                                                                    |
|----------------------------------------------------------------------------------------------------|
| Phone Number to Dial<br>What is your ISP's phone number?                                                                                                    |
| Type the phone number:         Phone number:         Mey might need to include a finance of the area code, or both. If you are not sure you need the extra numbers, dial the phone number on your telephone. If you hear a modem sound, the number dialed is correct. |
| <pre></pre>                                                                                                    |

Step7. GPRS's User name and GPRS's Password → Click "Next"

Note: GPRS's User name and GPRS's Password must be provided from your Telecom.

CO., LTD.

| New Connection Wizard                                                                                                    |
|----------------------------------------------------------------------------------------------------|
| Internet Account Information<br>You will need an account name and password to sign in to your Internet account.                                                                                                    |
| Type an ISP account name and password, then write down this information and store it in a safe place. (If you have forgotten an existing account name or password, contact your ISP.)         "ver name:         Password:         Confirm password:         Observices         Observices         Wake this the default Internet connection         Image:         Turn on Internet Connection Firewall for this connection |
| < Back Next > Cancel                                                                                                    |

#### Step8. Click "Finish"

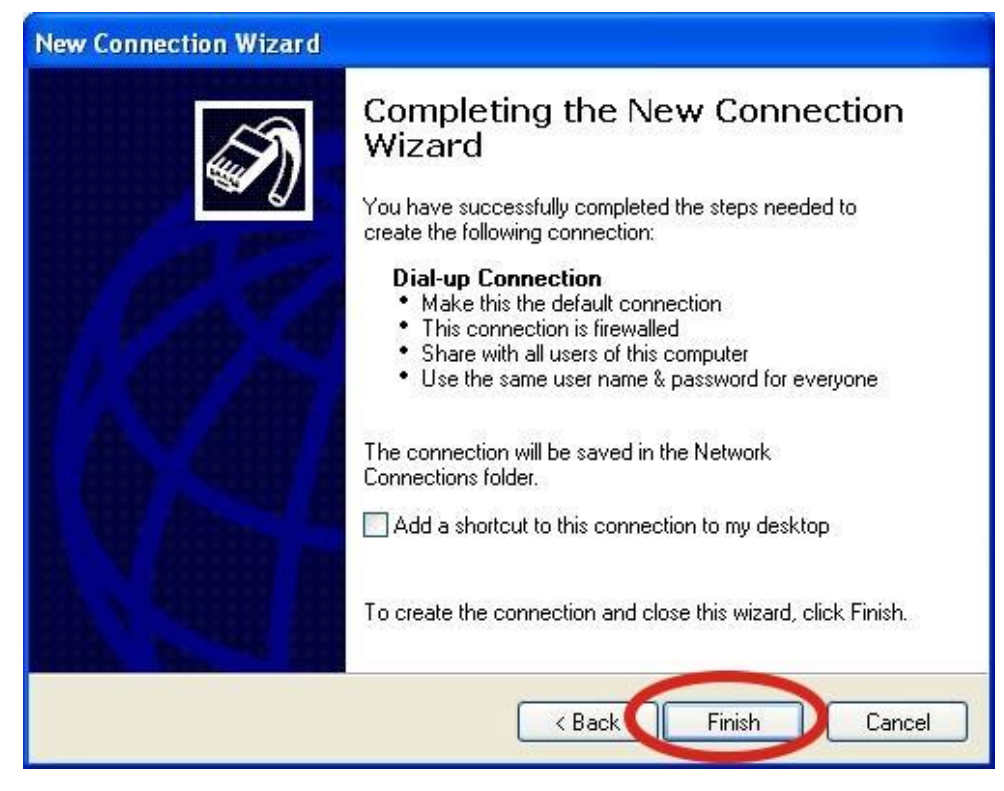

Step9. Control Panel  $\rightarrow$  Network Connections  $\rightarrow$  Click "Your GPRS's name"  $\rightarrow$  File  $\rightarrow$  Properties

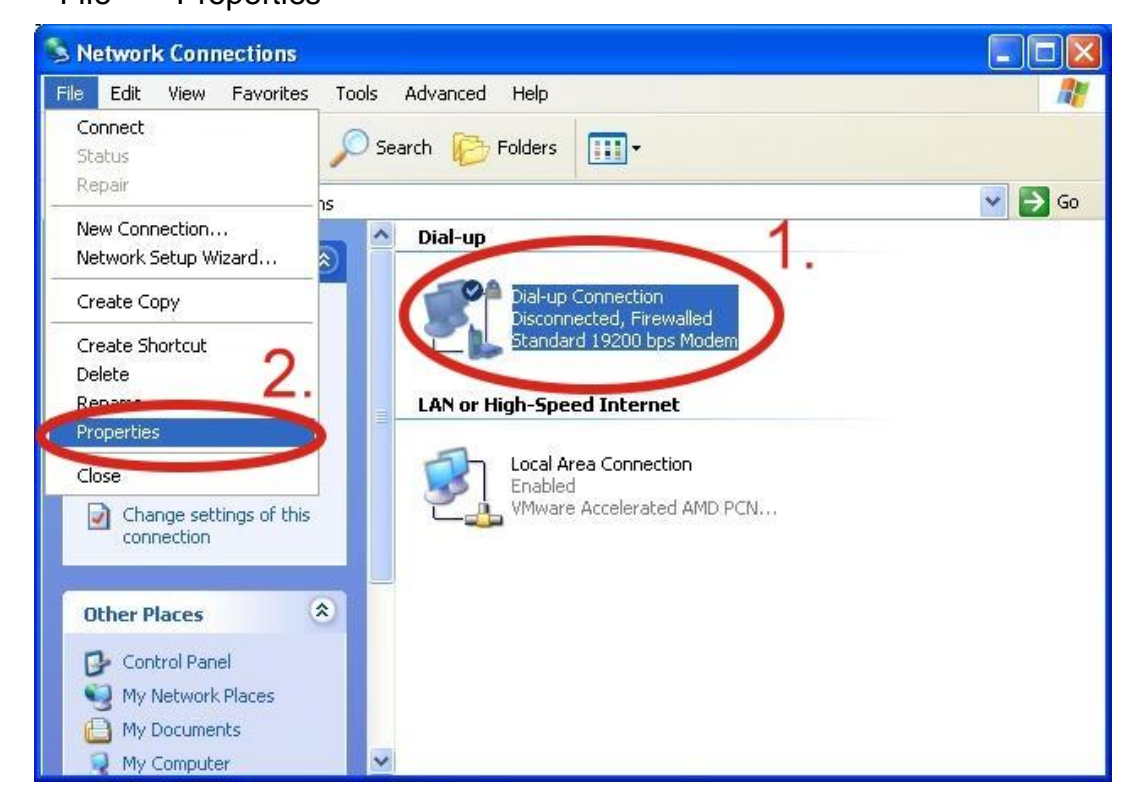

Step10. General → Select"Standard 19200 bps Modem" → Click "Configure"

| nect using:<br>Modem - Standard 19. | 200 bps Modem (COM1) |
|-------------------------------------|----------------------|
| ione number<br>srea code: Phone     | e number:            |
| Use dialing rules                   | Dialing Rules        |

Step11. Maximum speed(bps) → Select "115200" → disable "Enable hardware flow control "(Note) → Click "OK"

| <b>3</b>             |                     |    |
|----------------------|---------------------|----|
| Maximum speed (bps): | 115200              |    |
| Modem protocol 2.    |                     |    |
| Hardware features    |                     |    |
| Enable hardware flo  | w control           |    |
| Enable modern com    | eentrol<br>pression |    |
|                      | Dicasion            |    |
|                      |                     |    |
| Show terminal window | 3                   | 3. |

#### Note: Please don't select "Enable hardware flow control"

www.ipc2u.com

www.ipc2u.de

| Step12. Click "OK" |                                               |
|--------------------|-----------------------------------------------|
|                    | 🕒 Dial-up Connection Properties 🛛 😨 🔀         |
|                    | General Options Security Networking Advanced  |
|                    | Connect using:                                |
|                    | Modem - Standard 19200 bps Modem (COM1)       |
|                    | Configure                                     |
|                    | Phone number                                  |
|                    | Area code: Phone number:                      |
|                    | Alternates                                    |
|                    | Country/region code:                          |
|                    | Use dialing rules Dialing Rules               |
|                    | · · · · · · · · · · · · · · · · · · ·         |
|                    |                                               |
|                    | Show icon in notification area when connected |
|                    | OK Cancel                                     |

Step13. Control Panel → Network Connections → Double-Click "Your GPRS's name"

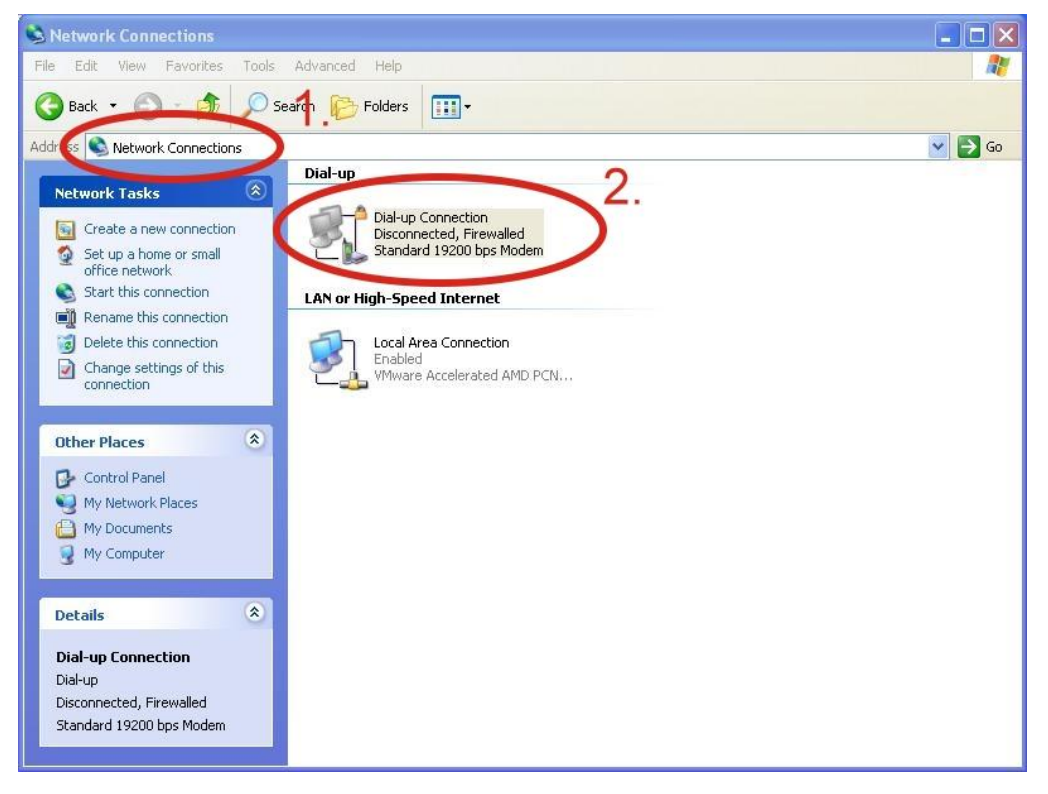

| User name: guest<br>Password: •••••<br>Save this user name and password for the following users:<br>Me only<br>Anyone who uses this computer |                   |                                                 |
|----------------------------------------------------------------------------------------------------|-------------------|-------------------------------------------------|
| Save this user name and password for the following users:     Anyone who uses this computer                                                  | User name:        | guest                                           |
| Anyone who uses this computer                                                                                                    | Password:         | user name and password for the following users: |
| Dial: *99***1#                                                                                                    | O Anyone<br>Dial: | who uses this computer                          |

Step15. If you connect to internet successfully, your toolbar have new logo

|  | 49,0 | 3:49 PM |
|--|------|---------|
|--|------|---------|

Step16. You can Double-Click the new logo  $\rightarrow$  Click "Details"  $\rightarrow$  Get your IP address

| Device Type     modem       ierver type     PPP       iransports     TCP/IP       iuthentication     PAP       iompression     (none)       IPP multilink framing     Off       ierver IP address     10.0.0.1       Ilient IP address     114.137.175.2 |                          | Standard 19200 bps Modem #2 |
|----------------------------------------------------------------------------------------------------|--------------------------|-----------------------------|
| ransports TCP/IP<br>suthentication PAP<br>compression (none)<br>'PP multilink framing Off<br>erver IP address 18.8.8.1<br>Slient IP address 114.137.175.2                                                                                                | evice Type<br>erver tune | modem<br>PPP                |
| Authentication PAP<br>Compression (none)<br>PP multilink framing Off<br>erver IP address <b>10.0.0.1</b><br>Ilient IP address <b>11.1.137.175.2</b>                                                                                                    | ransports                | TCP/IP                      |
| PP multilink framing Off<br>ierver IP address 114.137.175.2                                                                                                    | uthentication            | PAP (none)                  |
| erver IP address 18.8.8.1<br>lient IP address 114.137.175.2                                                                                                    | PP multilink framing     | Off                         |
| lient IP address (114.137.175.2)                                                                                                    | erver IP address 🍡       | 10.0.0.1                    |
|                                                                                                    | lient IP address 🛛 🌔     | 114.137.175.2               |
|                                                                                                    |                          |                             |
|                                                                                                    |                          |                             |

34

Step14. Click "Dial"

## 6.2 LinPAC - 8000 (Linux)

#### 6.2.1.1 GTM-201-3GWA Hardware requirement

- 1) GTM-201-3GWA
- 2) LinPAC-8000
- 3) USB Cable

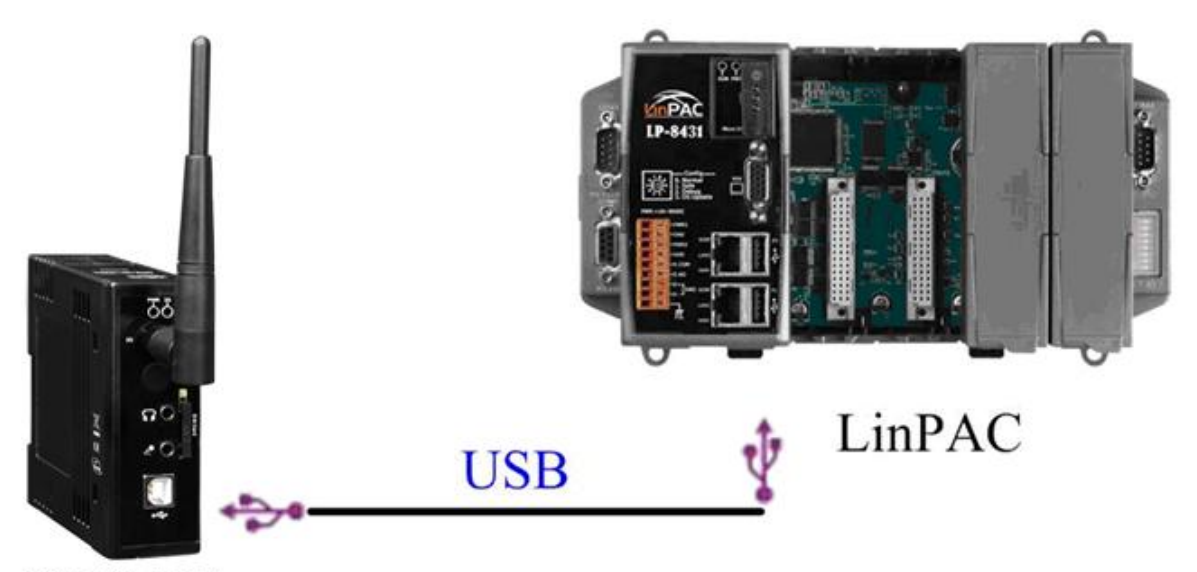

GTM-201-3GWA

www.icp-das.ru

#### 6.2.2.1 How to dial-up

Step1. Download the last version OS, and update it.

LinPAC-8x4x: ftp://ftp.icpdas.com/pub/cd/linpac/napdos/lp-8x4x/os\_image/

LinPAC-5x3x: <u>ftp://ftp.icpdas.com/pub/cd/linpac/napdos/lp-5000/lp-5x3x/OS\_image/</u>

LinPAC-5x4x: <u>ftp://ftp.icpdas.com/pub/cd/linpac/napdos/lp-5000/lp-5x3x/OS\_image/</u>

PDS-8x2: ftp://ftp.icpdas.com/pub/cd/linpac/napdos/pds-8x2/os\_image/

Step2. Connect the COM1 port of Linpac with the COM port of the pc.

Step3. Open HyperTerminal in 115200/8/n/1

Step4. Power on Linpac (please don't connect the ethernet)

Step5. Login in root, and input "login" (default username = root, password = root).

#### COM1,115200,None,8,1

```
icewm-session: using /root/.icewm for private configuration files
icewmbg: using /root/.icewm for private configuration files
IceWM: using /root/.icewm for private configuration files
icewmtray: using /root/.icewm for private configuration files
# login
linpac-5000 login: root
Password:
Distributor ID: ICP DAS
Description:
                    LinPAC-5x4x
Release OS:
                    1.1
Release bootloader: 1.1
Codename:
                    PACLNX 0.90
Mar 4 14:53:04 login[1129]: root login on 'console'
-sh: can't access tty; job control turned off
installed XW-boards list
slot 1 ... XW-0
#
#
```

Step6. Install driver by the command: insmod /lib/modules/2.6.19/sim5218.ko

| COM1,115200,None,8,1                                                   | <u>_   ×</u> |
|------------------------------------------------------------------------|--------------|
| # insmod /lib/modules/2.6.19/sim5218.ko                                |              |
| drivers/usb/serial/usb-serial.c: USB Serial support registered for SIM | 5218         |
| SIM5218 1-1:1.0: SIM5218 converter detected                            |              |
| usb 1-1: SIM5218 converter now attached to ttyUSBO                     |              |
| SIM5218 1-1:1.1: SIM5218 converter detected                            |              |
| usb 1-1: SIM5218 converter now attached to ttyUSB1                     |              |
| SIM5218 1-1:1.2: SIM5218 converter detected                            |              |
| usb 1-1: SIM5218 converter now attached to ttyUSB2                     |              |
| SIM5218 1-1:1.3: SIM5218 converter detected                            |              |
| usb 1-1: SIM5218 converter now attached to ttyUSB3                     |              |
| SIM5218 1-1:1.4: SIM5218 converter detected                            |              |
| usb 1-1: SIM5218 converter now attached to ttyUSB4                     |              |
| usbcore: registered new interface driver SIM5218                       |              |
| #                                                                      | <b>T</b>     |
|                                                                        | •            |

Step7. Dial-up: pppd call 3g &

| C    | :OM1,115200,None,8,1                                                                                                    |    |
|------|----------------------------------------------------------------------------------------------------|----|
| Ī    | # pppd call 3g &                                                                                                    |    |
|      | # send (^M)                                                                                                    |    |
|      | expect (OK)                                                                                                    |    |
|      | 112<br>172 <sup>°</sup> M <sup>°</sup> M                                                                                                    |    |
| "    | DKOK<br>got it                                                                                                    |    |
|      | send (ATI^M)                                                                                                    |    |
|      | expect (υκ)<br>^Μ                                                                                                    |    |
|      | ATI<br>ATI^M^M                                                                                                    |    |
|      | Manufacturer: SIMCOM INCORPORATED<br>Manufacturer: SIMCOM INCORPORATED^M                                                                                                    |    |
|      | Model: SINCOM_SIN5218A                                                                                                    |    |
|      | Revision: 240150B14S1M5218A                                                                                                    |    |
|      | Revision: 240150B14S1N5218A M<br>SIM5218A_240150_100422_V1.24                                                                                                    |    |
|      | SIM5218A_240150_100422_U1.24^M<br>QCN:                                                                                                    |    |
|      | QCN: ^M<br>IMEI: 355841030242927                                                                                                    |    |
|      | INEI: 355841030242927 <sup>^</sup> M<br>+6640' +665M +05 +65                                                                                                    |    |
|      | +GCAP: +CGSM,+DS,+ES <sup>M</sup>                                                                                                    |    |
|      | ^м<br>ОКОК                                                                                                    |    |
|      | got it                                                                                                    |    |
|      | expect (OK)                                                                                                    |    |
|      | ^M<br>AT+COPS?                                                                                                    |    |
|      | AT+COPS?^M^M<br>+COPS: 0 0 "Chunghwa Telecom" 2                                                                                                    |    |
|      | +COPS: 0,0,"Chunghwa Telecom",2 <sup>^</sup> M                                                                                                    |    |
|      | ^м<br>окок                                                                                                    |    |
|      | got it<br>send (AT+CCDCONT=1 "IP" "internet"^M)                                                                                                    |    |
|      | expect (OK)                                                                                                    |    |
|      | ^M<br>AT+CGDCONT=1,"IP","internet"                                                                                                    |    |
|      | AT+CGDCONT=1,"IP","internet"^M^M<br>OKOK                                                                                                    |    |
|      | got it                                                                                                    |    |
|      | sena (HTD*99# M)<br>expect (CONNECT)                                                                                                    |    |
|      | ^M<br>ATD∗99#                                                                                                    |    |
|      | ATD*99#^M^M<br>CONNECTCONNECT                                                                                                    |    |
|      | got it                                                                                                    |    |
|      | send ("M)<br>Serial connection established.                                                                                                    |    |
|      | using channel 1<br>Using interface ppp0                                                                                                    |    |
|      | Connect: ppp0 <> /dev/ttyUSB3<br>Warning - secret file /etc/nnn/nan-secrets has world and/or group access                                                                                                    |    |
|      | sent [LCP ConfReq id=0x1 <asyncmap 0x0=""> <magic 0xc51edf02=""> <pre><pre><pre><pre><pre><pre><pre><pre></pre></pre></pre></pre></pre></pre></pre></pre></magic></asyncmap>                                                                                      |    |
|      | No auth is possible                                                                                                    |    |
|      | sent [LCP ConfRej 1d=0x4 {auth chap MD5>]<br>rcvd [LCP ConfAck id=0x1 {asyncmap 0x0> {magic 0xc51edf02> {pcomp> {accomp>]                                                                                                    |    |
|      | rcva [Ltr ton+Keq id=Wx5 <asyncmap wx0=""> <magic 0x1c4fe14=""> <pcomp> <accomp>]<br/>sent [LCP ConfAck id=0x5 <asyncmap 0x0=""> <magic 0x1c4fe14=""> <pcomp> <accomp>]</accomp></pcomp></magic></asyncmap></accomp></pcomp></magic></asyncmap>                   |    |
|      | sent [LCP EchoReq id=0x0 magic=0xc51edf02]<br>sent [CCP ConfReq id=0x1 <deflate 15=""> <deflate(old#) 15=""> <bsd 15="" v1="">]</bsd></deflate(old#)></deflate>                                                                                                   |    |
|      | sent [IPCP ConfReq id=0x1 <compress 01="" 0f="" vj=""> <addr 0.0.0.0=""> <ms-dns1 0.0.0.0=""> <ms-dns3 0.0.0.0="">]<br/>rcvd [LCP DiscReg id=0x6 magic=0x1c4fe14]</ms-dns3></ms-dns1></addr></compress>                                                           |    |
|      | rcud [LCP EchoRep id=0x0 magic=0x1c4fe14 01 c4 fe 14]<br>rcud [LCP ProtRei id=0x7 80 fd 01 01 00 0f 1a 04 78 00 18 04 78 00 15 03 2f]                                                                                                    |    |
|      | rcvd [IPCP ConfNak id=0x1 <ms-dns1 10.11.12.13=""> <ms-dns3 10.11.12.14=""> <ms-wins 10.11.12.13=""> <ms-win<br>10 11 12 14&gt;]</ms-win<br></ms-wins></ms-dns3></ms-dns1>                                                                                        | าร |
|      | sent [IPCP ConfReq id=0x2 <compress 01="" 0f="" vj=""> <addr 0.0.0.0=""> <ms-dns1 10.11.12.13=""> <ms-dns3 10.11.*<="" td=""><td>12</td></ms-dns3></ms-dns1></addr></compress>                                                                                    | 12 |
|      | sent [IPCP ConfNak id=0x2 <addr 0.0.0.0="">]</addr>                                                                                                    |    |
|      | rcvu [1rvr cumrne] 10=0x2 (compress v) 0+ 01/]<br>sent [IPCP ConfReq id=0x3 (addr 0.0.0.0) (ms-dns1 10.11.12.13) (ms-dns3 10.11.12.14)]                                                                                                    |    |
|      | rcvd [IPCP ConfReq 1d=8x3]<br>sent [IPCP ConfAck id=8x3]                                                                                                    |    |
|      | rcvd [IPCP ConfNak id=0x3 <addr 111.81.57.21=""> <ms-dns1 168.95.1.1=""> <ms-dns3 168.95.192.1="">]<br/>sent [IPCP ConfReq id=0x4 <addr 111.81.57.21=""> <ms-dns1 168.95.1.1=""> <ms-dns3 168.95.192.1="">]</ms-dns3></ms-dns1></addr></ms-dns3></ms-dns1></addr> |    |
|      | rcvd [IPCP ConfAck id=8x4 <addr 111.81.57.21=""> <ms-dns1 168.95.1.1=""> <ms-dns3 168.95.192.1="">]<br/>Could not determine remote IP address: defaulting to 10.64.64.64</ms-dns3></ms-dns1></addr>                                                               |    |
|      | local IP address 111.81.57.21                                                                                                    |    |
|      | primary DNS address 168.95.1.1                                                                                                    |    |
|      | Script /etc/ppp/ip-up started (pid 1216)                                                                                                    |    |
|      | აστιμε /etc/ppp/ip-up finisnea (piα 1210), status = 0x0<br>                                                                                                    |    |
|      | #                                                                                                    |    |
| n Li |                                                                                                    |    |

Step8. check the status of ppp : ifconfig

| COM1,115200,None,8,1                                          | <u> </u> |
|---------------------------------------------------------------|----------|
| #                                                             | <b>^</b> |
| # ifconfig                                                    |          |
| eth0 Link encap:Ethernet HWaddr 00:0D:E0:AB:CD:33             |          |
| UP BROADCAST RUNNING MULTICAST MT0:1500 Metric:1              |          |
| RX packets:0 errors:0 dropped:0 overruns:0 frame:0            |          |
| TX packets:3 errors:0 dropped:0 overruns:0 carrier:0          |          |
| DX hydrox 0 (0.0 P) TX hydrox 1770 (1.7 KiP)                  |          |
| Interrupt/11 Base address0v8000                               |          |
| Interrupt:41 Dase address.0x0000                              |          |
| eth1 Link encap:Ethernet_HWaddr 00:0D:E0:AB:CD:44             |          |
| UP BROADCAST RUNNING MULTICAST_MTU:1500_Metric:1              |          |
| RX packets:0 errors:0 dropped:0 overruns:0 frame:0            |          |
| TX packets:3 errors:0 dropped:0 overruns:0 carrier:0          |          |
| collisions:0 txqueuelen:1000                                  |          |
| RX bytes:0 (0.0 B) TX bytes:1770 (1.7 KiB)                    |          |
| Interrupt:114 Base address:0xc000                             |          |
| lo Link encap:Local Loopback                                  |          |
| inet addr:127.0.0.1 Mask:255.0.0.0                            |          |
| UP LOOPBACK RUNNING MTU:16436 Metric:1                        |          |
| RX packets:0 errors:0 dropped:0 overruns:0 frame:0            |          |
| TX packets:0 errors:0 dropped:0 overruns:0 carrier:0          |          |
| collisions:0 txqueuelen:0                                     |          |
| RX bytes:0 (0.0 B) TX bytes:0 (0.0 B)                         |          |
| ppp0 Link encap:Point-to-Point Protocol                       |          |
| inet addr:111.81.57.21 P-t-P:10.64.64.64 Mask:255.255.255.255 |          |
| UP POINTOPOINT RUNNING NOARP MULTICAST MTU: 1500 Metric: 1    | 1        |
| RX packets:8 errors:0 dropped:0 overruns:0 frame:0            |          |
| TX packets:7 errors:0 dropped:0 overruns:0 carrier:0          |          |
| collisions:0 txqueuelen:3                                     |          |
| RX bytes:186 (186.0 B) TX bytes:129 (129.0 B)                 |          |
|                                                               |          |
| #                                                             |          |
| J                                                             |          |
|                                                               |          |

\_ | × |

Step9. setting route: sh /etc/ppp/scripts/3g.route Step10. check router's setting: route Step11. test 3G/GPRS network: ftp ftp.speed .hinet.net

#### COM1,115200,None,8,1

```
# sh /etc/ppp/scripts/3g.route
# route
Kernel IP routing table
Destination Gateway
                               Genmask
                                              Flags Metric Ref
                                                                  Use Iface
                               255.255.255.255 UH 0
10.64.64.64
               *
                                                           0
                                                                    0 ppp0
default
              10.64.64.64
                               0.0.0.0 UG
                                                     0
                                                            0
                                                                     0 ppp0
#
# ftp ftp.speed.hinet.net
Connected to ftp.speed.hinet.net.
220- Welcome to HiNet SpeedTest FTP site.
220- (ftp.speed.hinet.net)
220
Name (ftp.speed.hinet.net:root): ftp
331 Please specify the password.
Password:
230 Login successful.
Remote system type is UNIX.
Using binary mode to transfer files.
ftp>
ftp>
ftp> by
221 Goodbye.
4
•
```

# **Chapter 7 USB driver installation**

### 7.1 XPAC – 8000 (Microsoft Windows XP)

7.1.1 Install USB driver

Step1. Double Click GTM-201-3GWA driver "GTM-201-3GWA.exe" to install the driver. Step2. Click "Next".

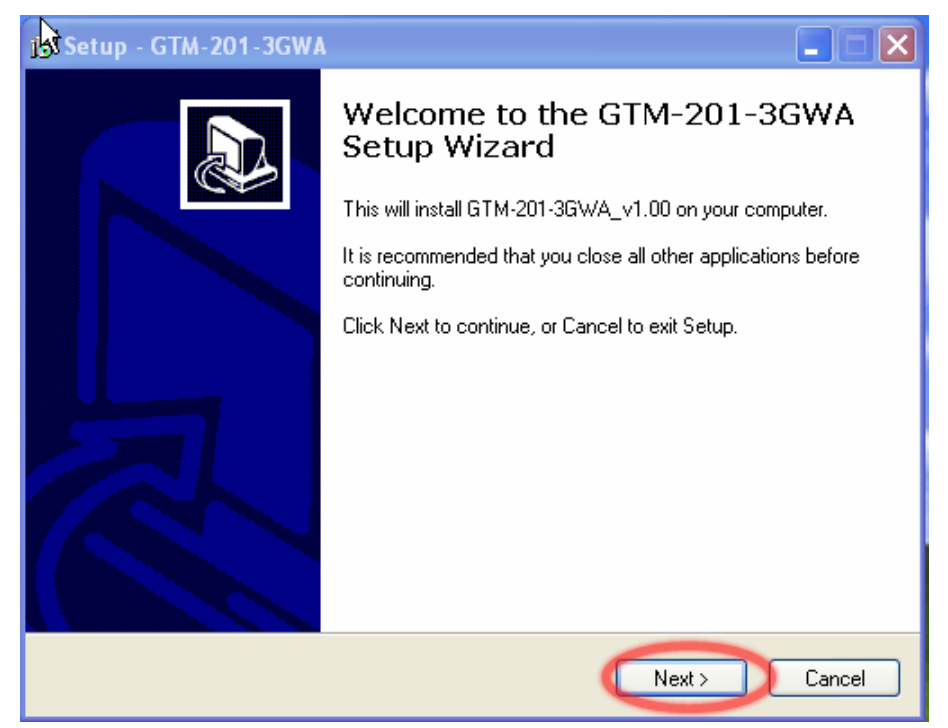

Step3. Click "Next"

| 😼 Setup - GTM-201-3GWA                                                                 |        |
|----------------------------------------------------------------------------------------|--------|
| Select Destination Location<br>Where should GTM-201-3GWA be installed?                 |        |
| Setup will install GTM-201-3GWA into the following folder.                             |        |
| To continue, click Next. If you would like to select a different folder, click Browse. |        |
| C:\ICPDAS\GTM-201-3GWA Brows                                                           | :e     |
|                                                                                        |        |
|                                                                                        |        |
|                                                                                        |        |
|                                                                                        |        |
| At least 4.3 MB of free disk space is required.                                        |        |
| < Back Next >                                                                          | Cancel |

#### Step4. Select "Install"

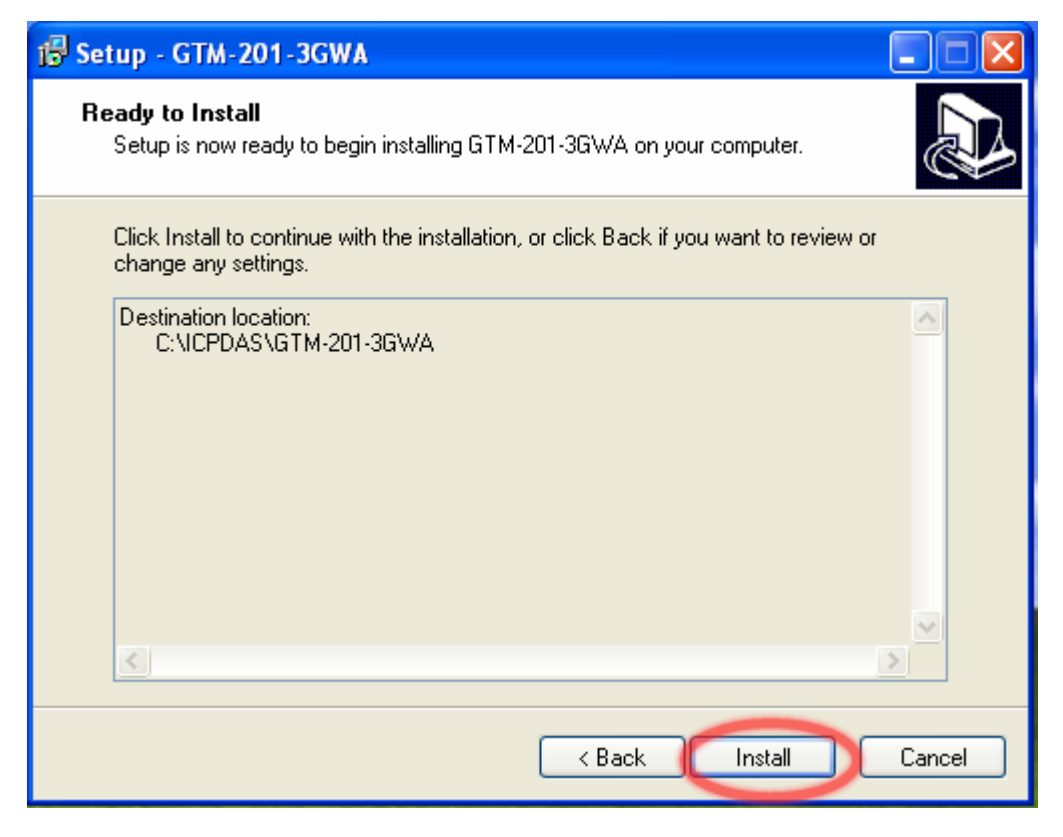

#### Step5. Click "Finish"

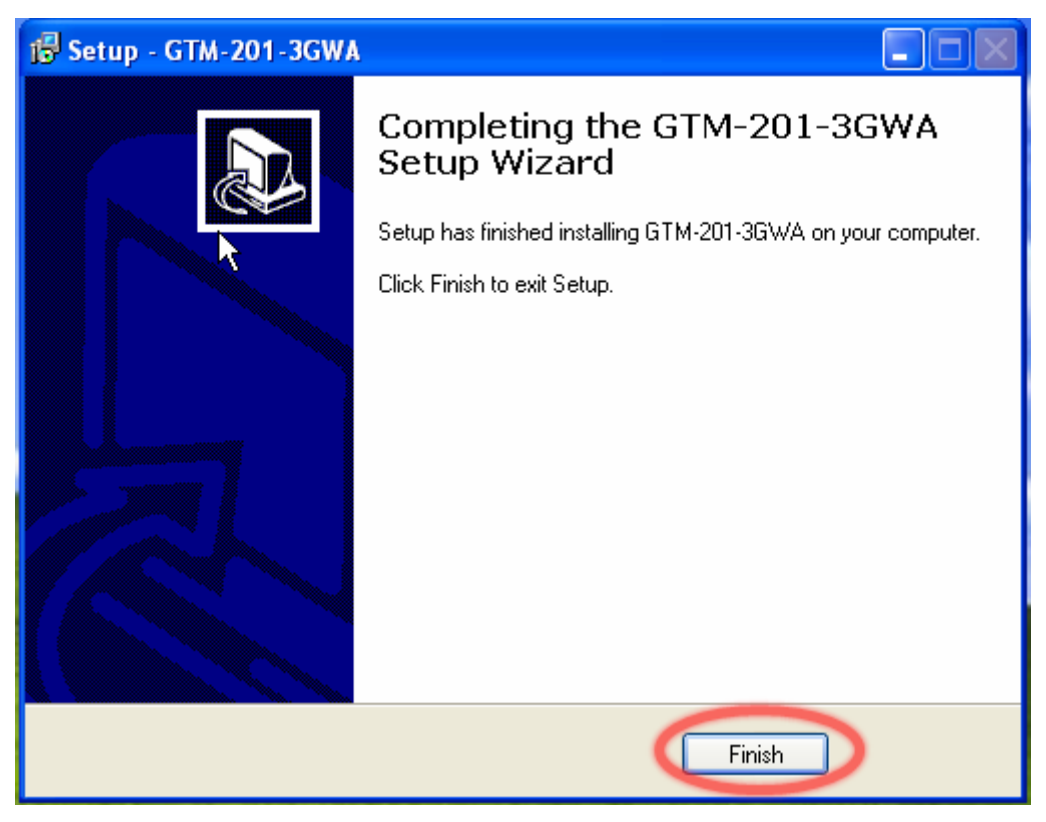

www.ipc2u.de

Step6. Connect the USB of GTM-201-3GWA with the PC

Step7. The "Found New Hardware Wizard" window for "GTM-201-3GWA Diagnostics" will pop-out. Please click "Next".

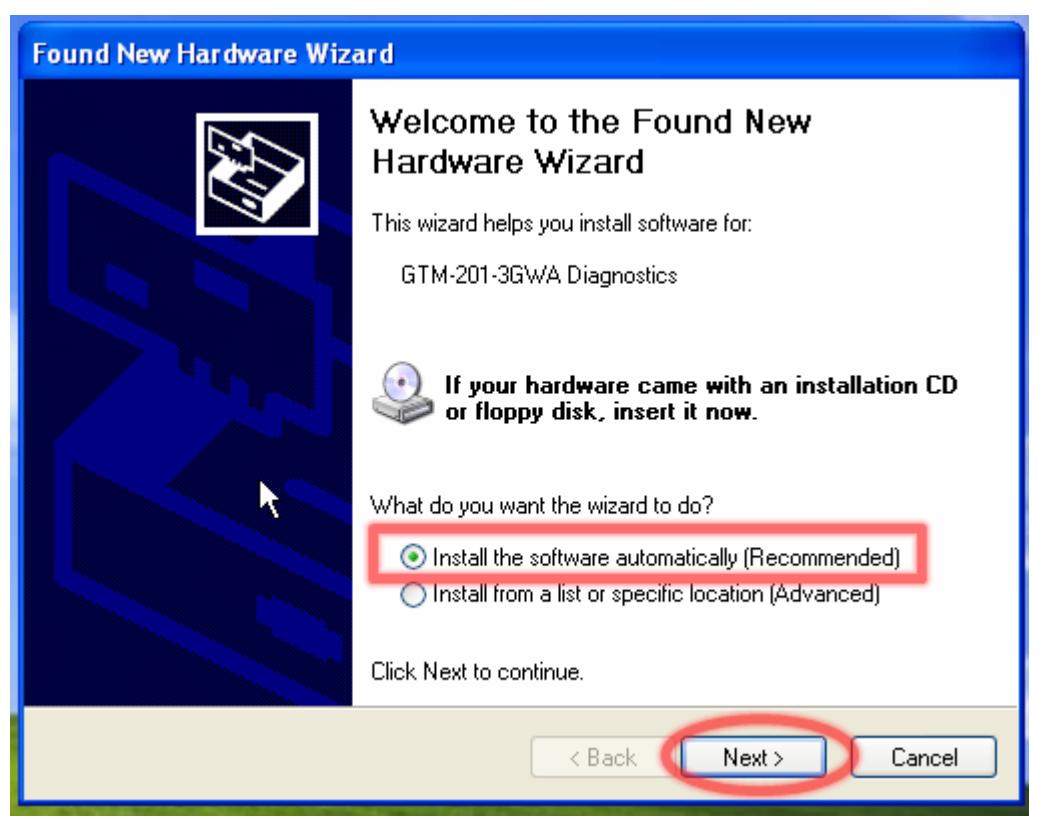

Step7-1. Click "Finish" if you got a success message.

| Found New Hardware Wizard |                                                      |  |  |  |
|---------------------------|------------------------------------------------------|--|--|--|
|                           | Completing the Found New<br>Hardware Wizard          |  |  |  |
|                           | The wizard has finished installing the software for: |  |  |  |
|                           | GTM-201-3GWA Diagnostics                             |  |  |  |
|                           | Click Finish to close the wizard.                    |  |  |  |
|                           | < Back Finish Cancel                                 |  |  |  |

Step7-2. Click "Back" if you got a fail message, and then choose "Install from a list or specific location" in all install steps.

| Found New Hardware Wizard |                                                                                                    |  |  |  |
|---------------------------|----------------------------------------------------------------------------------------------------|--|--|--|
|                           | Welcome to the Found New<br>Hardware Wizard                                                                                       |  |  |  |
|                           | This wizard helps you install software for:                                                                                       |  |  |  |
|                           | GTM-201-3GWA Diagnostics                                                                                                    |  |  |  |
|                           | If your hardware came with an installation CD or floppy disk, insert it now.                                                      |  |  |  |
|                           | What do you want the wizard to do?                                                                                                |  |  |  |
|                           | <ul> <li>Install the software automatically (Recommended)</li> <li>Install from a list or specific location (Advanced)</li> </ul> |  |  |  |
|                           | Click Next to continue.                                                                                                    |  |  |  |
|                           | < Back Next > Cancel                                                                                                    |  |  |  |

Step7-3. Click "Browse" to choose your installing folder, and Click "Next".

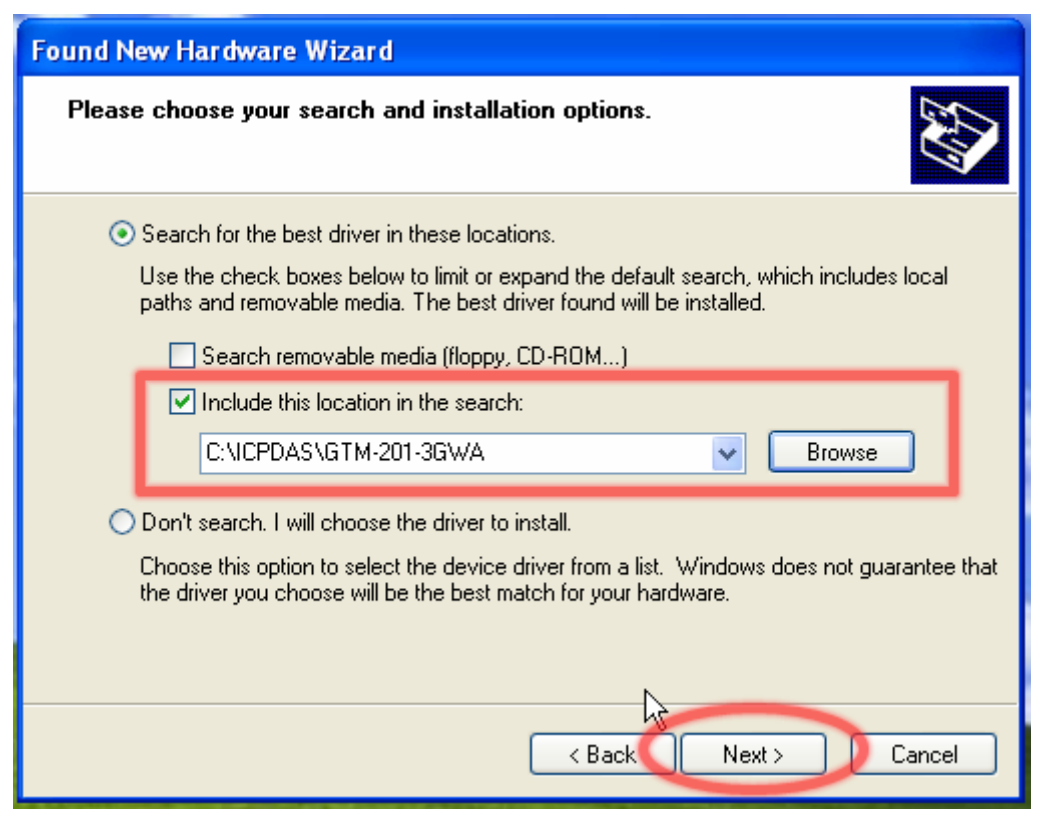

Step8. The "Found New Hardware Wizard" window for "GTM-201-3GWA NMEA" will pop-out. Please click "Next".

| Found New Hardware Wizard                   |                                                                                                    |  |  |  |
|---------------------------------------------|----------------------------------------------------------------------------------------------------|--|--|--|
| Welcome to the Found New<br>Hardware Wizard |                                                                                                    |  |  |  |
|                                             | This wizard helps you install software for:                                                                                       |  |  |  |
|                                             | GTM-201-3GWA NMEA                                                                                                    |  |  |  |
|                                             | If your hardware came with an installation CD or floppy disk, insert it now.                                                      |  |  |  |
|                                             | What do you want the wizard to do?                                                                                                |  |  |  |
|                                             | <ul> <li>Install the software automatically (Recommended)</li> <li>Install from a list or specific location (Advanced)</li> </ul> |  |  |  |
|                                             | Click Next to continue.                                                                                                    |  |  |  |
|                                             | < Back Next > Cancel                                                                                                    |  |  |  |

Step9. The "Found New Hardware Wizard" window for "GTM-201-3GWA AT Port" will pop-out. Please click "Next".

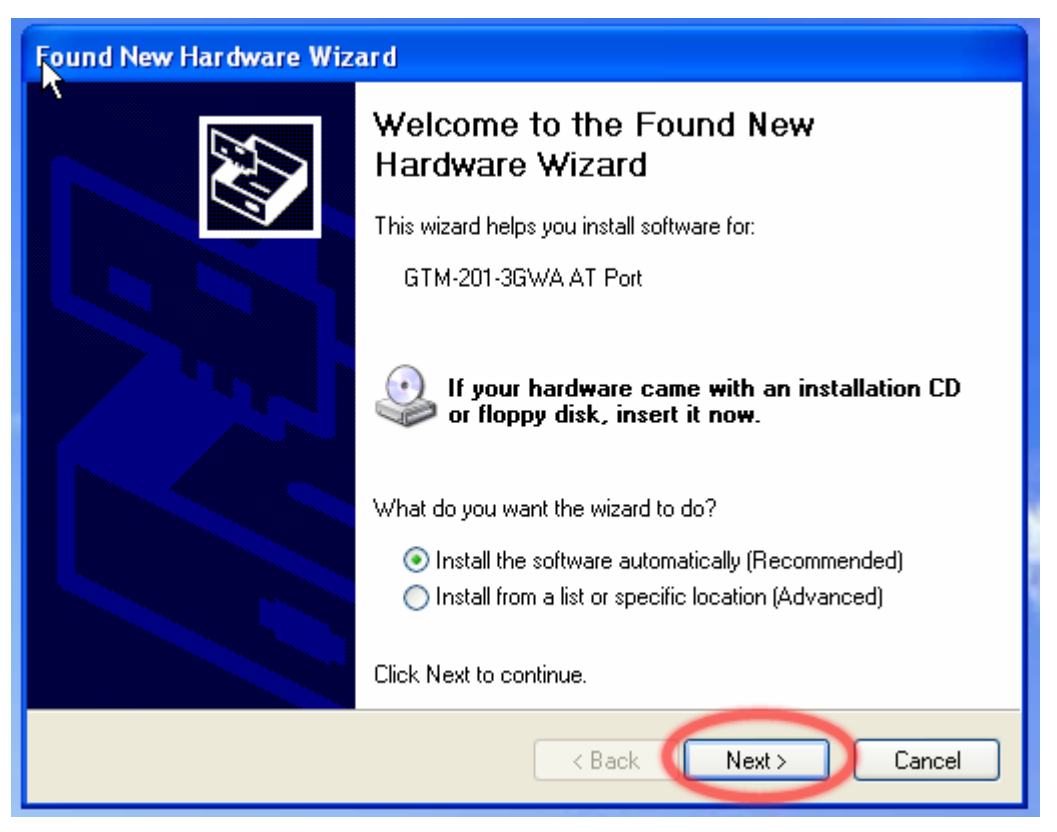

Step10. The "Found New Hardware Wizard" window for "GTM-201-3GWA Modem" will pop-out. Please click "Next".

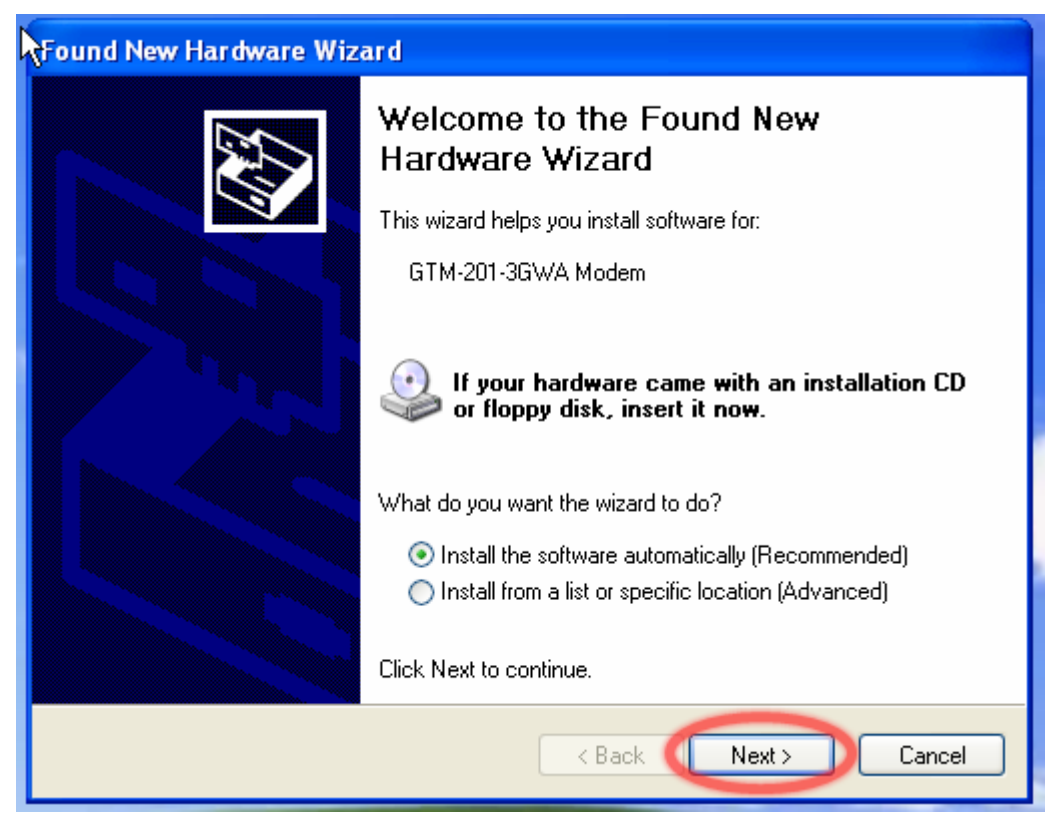

Step11. The "Found New Hardware Wizard" window for "GTM-201-3GWA Wireless HS-USB Ethernet Adapter" will pop-out. Please click "Next".

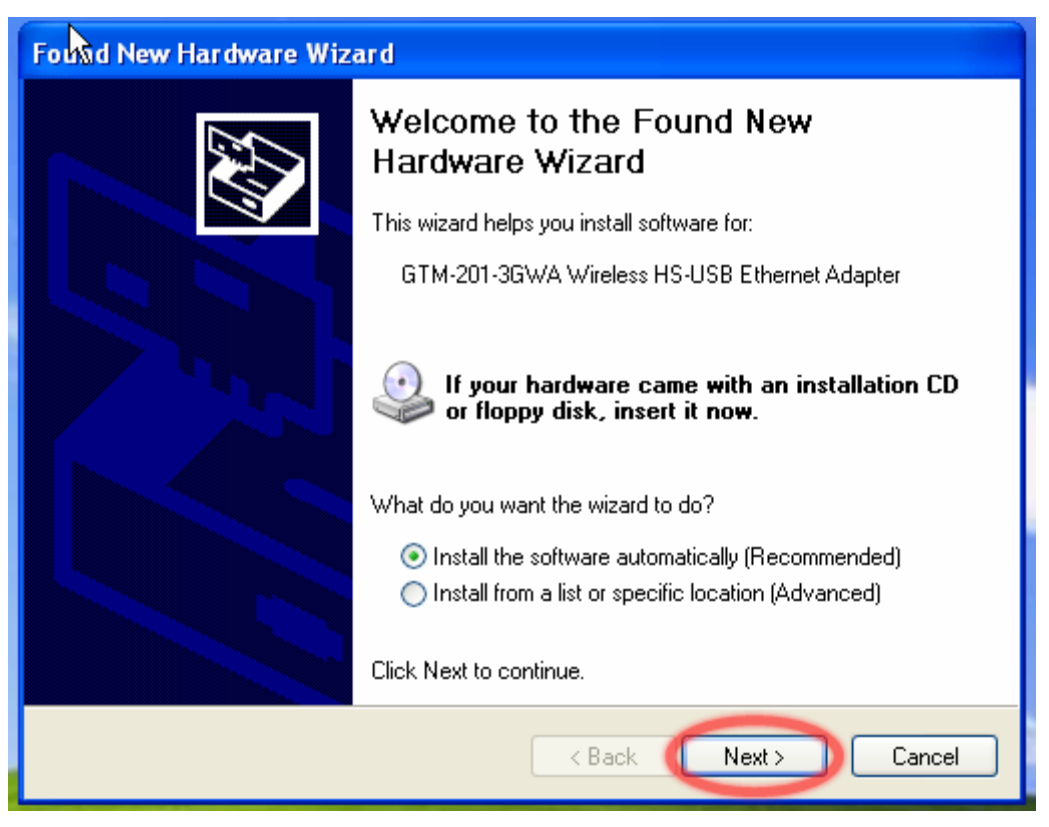

Step12. Finish the all install steps. Please open "Device manager", and you will found new 5 items in your computer.

The "GTM-201-3GWA AT Port" is a "AT command port" for GSM library.

The "GTM-201-3GWA Modem" is a Modem for dial-up to 3G/GPRS Network.

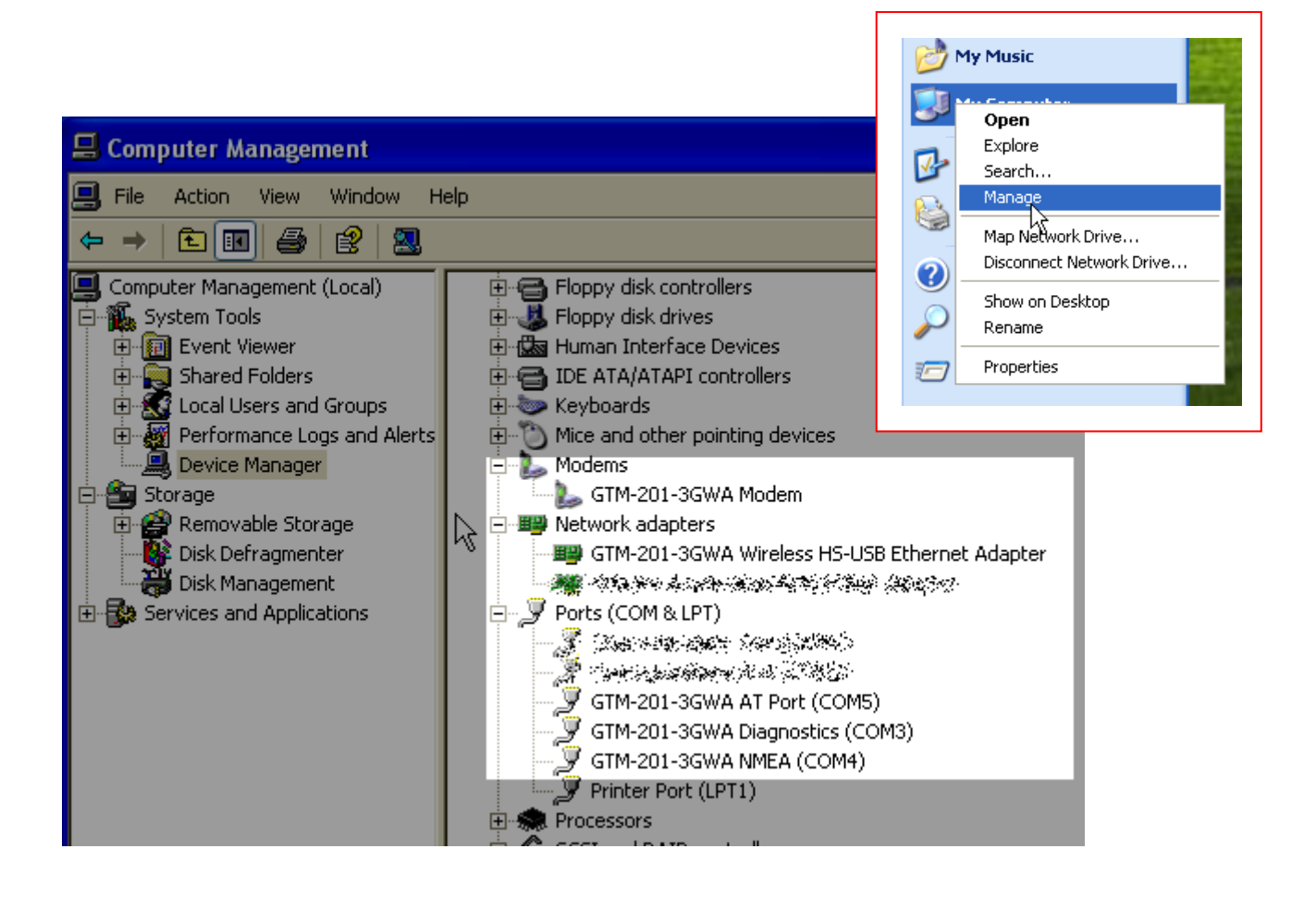

# 7.2 LinPAC - 8000 (Linux)

Please refer to chapter 6.2

www.ipc2u.com

www.icp-das.ru

#### Revised Note:

| Version | Ву   | Date       | Description |
|---------|------|------------|-------------|
| 1.00    | Malo | 2011/04/18 | Release     |
|         |      |            |             |
|         |      |            |             |
|         |      |            |             |
|         |      |            |             |
|         |      |            |             |

www.ipc2u.com